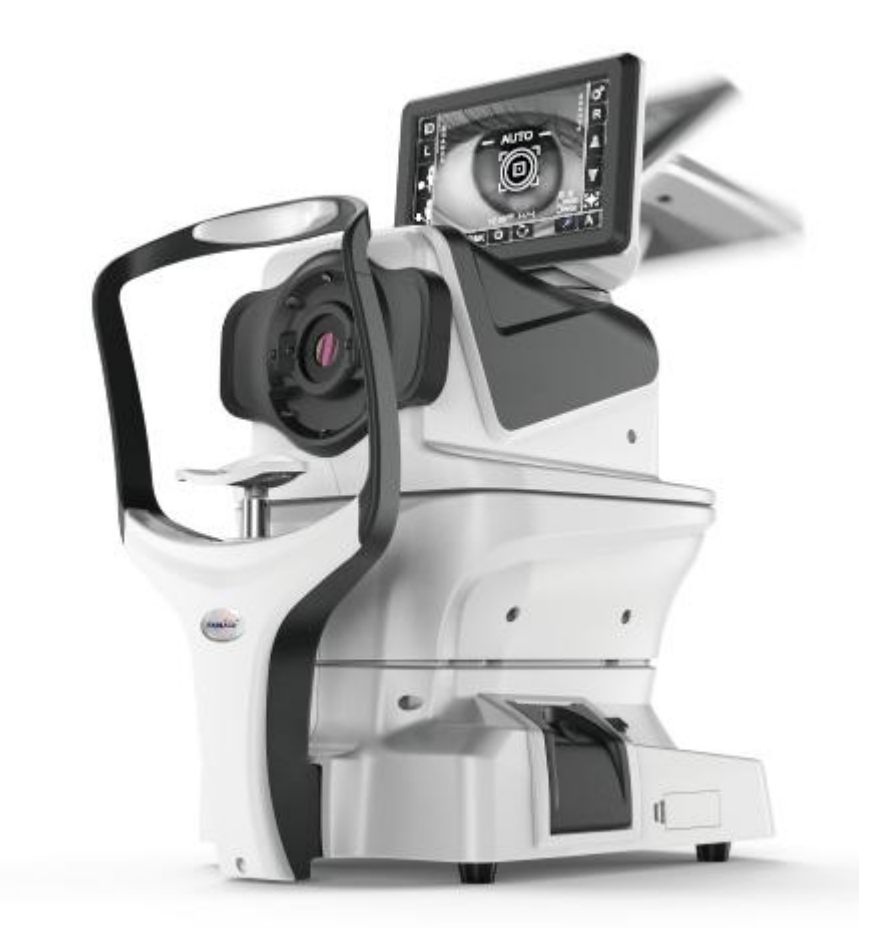

## AUTO KERATO/REFRACTOMETER FRK-710/FR-710

## **USER MANUAL**

## INTRODUCTION

Thank you for purchasing the AUTO KERATO/REFRACTOMETER FKR-710/ FR-710.

#### **INTENDED USE/INDICATIONS FOR USE**

This FR-710 instrument is used to measure the spherical refractive power, cylindrical refractive power, the direction of astigmatic axis. And FKR-710 instrument is used to measure the spherical refractive power, cylindrical refractive power, the direction of astigmatic axis, the radius of curvature, the corneal astigmatism axis angle and the corneal refractory power.

The instrument is composed of a body part, a power supply part and an chin rest part (by appearance), including an optical system, an electronic system and software (version number: Ver 18.1), a mechanical system and a housing (by functional system).

Expected use environment: the product is expected to be used in medical institutions, optical shops and so on.

Contraindication: no contraindication.

#### This instrument features the following:

- The FKR-710 is simple to operate and measures the refraction and corneal curvature of the eye.
- The position of the touch panel can be adjusted to accommodate the user's preferred position.
- The auto start function facilitates quick measurements under the optimal condition.

The corneal curvature function included in the instrument to the requirements of Type B in *ISO10343 Ophthalmic instruments* —*Ophthalmometers.* 

This User Manual provides an overview of the basic operation, troubleshooting, checking, maintenance and cleaning.

To get the best use of the instrument, read Safety Displays and Safety Cautions.

Keep this Manual at hand for future reference.

#### **CAUTIONS**

• The patient who undergoes an examination by this instrument must maintain concentration for a few minutes and keep to the following instructions:

To fix the face to the chinrest, forehead rest.

To keep the eye open.

To understand and follow instructions when undergoing an examination.

Ensure that the instrument is used and maintained under controllable normal temperature, humidity and pressure. The instrument should also be placed away from direct sunlight.

- To ensure smooth operation, install the instrument on a level floor free of vibrations. Also, do not place anything on the instrument.
- Connect all cables properly before using.
- Use the power at a rated voltage.
- When not in use, switch off the power source and apply the rubber cap and dust cover.
- For accurate measurement results, take care to keep the measuring window clean and free of fingerprints, spots and dust.

#### Usage

• Since the Auto Refractometer FR-710/Auto Keratometer FKR-710 is medical device, the operation should be supervised by a physician.

#### DISCLAIMERS

- It is not responsible for damage due to fire, earthquakes, actions or inactions of third persons or other accidents, or damage due to negligence and misuse by the user and any use under unusual conditions.
- It is not responsible for damage derived from inability to properly use this equipment, such as loss of business profits and suspension of business.
- It is not responsible for damage caused by operations other than those described in this User Manual.
- The device does not provide a diagnosis of any condition or lack thereof or any recommendations for appropriate treatment. The relevant healthcare provider is fully responsible for all diagnosis and treatment decisions and recommendations.

## CONTENTS

| INTRODUCTION                                           | 1  |
|--------------------------------------------------------|----|
| CAUTIONS                                               | 1  |
| CONTENTS                                               |    |
| SAFETY ALERT                                           | 4  |
| WORKING ENVIRONMENT                                    | 4  |
| STORAGE REOUIREMENT                                    | 4  |
| TRANSPORT AND STORAGE ENVIRONMENT WITH PACKAGING       | 4  |
| DISPLAYS FOR SAFE USE                                  | 5  |
| COMPONENTS                                             |    |
| COMPONENTS                                             | 7  |
| OPERATION METHOD OF CONTROL PANEL                      |    |
| CONTROL PANEL COMPONENTS                               |    |
| FUNCTION BUTTON                                        |    |
| MEASUDEMENT SCREEN                                     | 10 |
| MEASUREMENT SUREEN                                     |    |
| SET TINGS SUREEN.                                      | 12 |
| CORNEA DIAMETER MEASUREMENT SCREEN (ONLY FOR FKR-710)  |    |
| PRINTER OUTPUT                                         | 13 |
| PREPARATIONS                                           |    |
| INSTALLATION                                           | 15 |
| CONNECTING POWER CABLE                                 |    |
| RS232C OUTPUT TERMINAL AND USB INPUT TERMINAL          | 17 |
| PRINTER PAPER SETTING.                                 |    |
| RECOVERY FROM POWER SAVE STATUS                        | 19 |
| ADJUSTING THE CONTROL PANEL POSITION                   |    |
| BASIC OPERATIONS                                       |    |
| PREPARATION BEFORE MEASUREMENT                         |    |
| AUTO MODE MEASUREMENT                                  | 21 |
| SETTING THE AUTO MODE                                  | 21 |
| DISPLAYING MEASUREMENT VALUES AND PRINT OUT            | 23 |
| MANUAL MODE MEASUREMENT                                | 24 |
| SETTING THE MANUAL MODE                                | 24 |
| MEASUREMENT OF CORNEA DIAMETER (ONLY FOR FKR-710)      |    |
| PRINT-OUT OF MEASUREMENT VALUES                        |    |
| CLEARING MEASUREMENT VALUES                            |    |
| DISPLAYING ALL MEASUREMENT DATA                        |    |
| OPTIONAL OPERATIONS                                    |    |
| DISPLAYING THE PATIENT ID (PATIENT NO.) OR OPERATOR ID |    |
| MEASURING ONE EYE ONLY.                                |    |
| MEASURING THE LEFT EVE ONLY                            |    |
| MEASURING THE LEFT EYE UNLY                            |    |
| ODED ATING FUNCTIONS OF SETUP SUKEEN                   | 24 |
| LIST OF SETUD ITEMS                                    |    |
| PARAMETERS AND PERFORMANCE                             |    |
|                                                        | 30 |
| STANDARD ACCESSORIES                                   | 30 |
| MAINTENANCE NOTES                                      |    |
| SERVICE LIFE                                           |    |
| MAINTENANCE                                            | 40 |
| TROUBLE-SHOOTING OPERATIONS                            | 41 |
| FUSE CHANGE                                            |    |
| SAFETY DESIGNATIONS                                    | 43 |
| ELECTROMAGNETIC COMPATIBILITY                          | лл |
|                                                        |    |

### Safet Alert

**Basic Operation** 

• For avoiding the risk of electric shock please do not open the instrument over, if any problem please call the professional.

• Electric shock may cause burns or a fire. Before replacing the fuse please cut off the main power switch, and unplug the power cord. Only replace with the same rated power fuses.

• In order to avoid potential harm in operation, do not use the instrument to touch the patient's eyes or nose.

#### Working Environment

Temperature:: 10-40℃ Humidity: (15-90)%RH (non-condensing) Atmospheric pressure: 800-1060hpa

### STORAGE REQUIREMENT

## WHEN STORING THE INSTRUMENT. ENSURE THAT THE FOLLOWING CONDITIONS ARE MET:

- (1) The instrument should not be splashed with water.
- (2) Store the instrument away from environments where air pressure, temperature, humidity,ventilation, sunlight, dust, salty/sulfurous air, etc. could cause damage.
- (3) Do not store or transport the instrument on a slanted or uneven surface or in an area where it is subject to vibrations or instability.
- (4)Do not store the instrument where chemicals are stored or gas is generated.

## TRANSPORT AND STORAGE ENVIRONMENT WITH PACKAGING

Temperature: -10℃-70℃ Humidity: 10%-95%

## **DISPLAYS FOR SAFE USE**

In order to encourage the safe use of the instrument and to avoid danger to the operator and others as well as damage to properties, warnings are described in the User Manual and marked on the instrument body. We suggest you thoroughly understand the meaning of the following displays/icons and Safety Cautions, as well as read the Manual, and strictly observe the instructions.

#### DISPLAYS

| DISPLAY                                                                                                    | WARNING                                                                                          |  |  |  |  |
|----------------------------------------------------------------------------------------------------|--------------------------------------------------------------------------------------------------|--|--|--|--|
|                                                                                                    | Improper handling or ignoring this display may lead to the danger<br>of death or serious injury. |  |  |  |  |
|                                                                                                    | Improper handling or ignoring this display may cause personal injury or physical damage.         |  |  |  |  |
| <ul> <li>Injury means hurt, burn, electric shock, etc.</li> <li>Physical damage means extensive damage that may involve building, peripheral equipment and</li> </ul> |                                                                                                  |  |  |  |  |

Meaning of icons

furniture.

| Icon        | Meaning                                                                                                    |
|-------------|----------------------------------------------------------------------------------------------------|
| []i         | Please read the instructions carefully before using the instrument and follow the instructions in the user manual.                         |
| X           | In order to avoid potential harm to environment and human health, we should deal with and recycle according to local laws and regulations. |
|             | Protective earthing                                                                                                    |
| <u> </u>    | Functional earthing                                                                                                    |
| Ϋ́          | B application part                                                                                                    |
|             | Manufacturer's name and address                                                                                                    |
| M           | Manufacturer's production date                                                                                                    |
| $\triangle$ | Please read the meaning of the safety icons in the user manual.                                                                            |
| SN          | Device serial number                                                                                                    |
| $\sim$      | Alternating current (AC)                                                                                                    |
| 0           | "   "和"O" respectively represent the connection (ON) and disconnection (OFF) of the power switch.                                          |

| Icon | Safety Precautions (Warning / Caution)                                                                                                    |
|------|----------------------------------------------------------------------------------------------------|
|      | To avoid electrical shock, do not open the instrument, only qualified person can provide services.                                                                                                    |
|      | To avoid the risk of fire and electric shock, do not allow water or other external things into the instrument.                                                                                                    |
|      | To avoid electrical shock, do not put metal objects into the holes or cracks<br>in the instrument.                                                                                                    |
|      | To avoid fire or electric shock, do not put glass or water / liquid container on the instrument.                                                                                                    |
|      | Short circuit can cause fire. Turn off the power, unplug the<br>Plug before you replace the fuse. Replace the fuse as required.                                                                                                    |
|      | Some non-normal phenomena, such as smoke / odor, immediately turn off<br>the power, unplug it. If the instrument is not used under normal conditions<br>for long time, it may result in fire, please ask your dealer for repairing.                           |
|      | To avoid potential injury, get the instrument in right way.                                                                                                    |
|      | To avoid electrical shock, do not plug the power with wet hands.                                                                                                    |
|      | To avoid potential injury, do not put your finger on the chin rest.                                                                                                    |
|      | To avoid potential injury or damage to the instrument, move instrument in slight way.                                                                                                    |
|      | When moving the instrument, two people should lift the bottom. If one person lift the instrument, it may cause sprains or injured. If you do not lift the bottom of the instrument, but the other part, you may damage your finger or destroy the instrument. |

### **COMPONENTS**

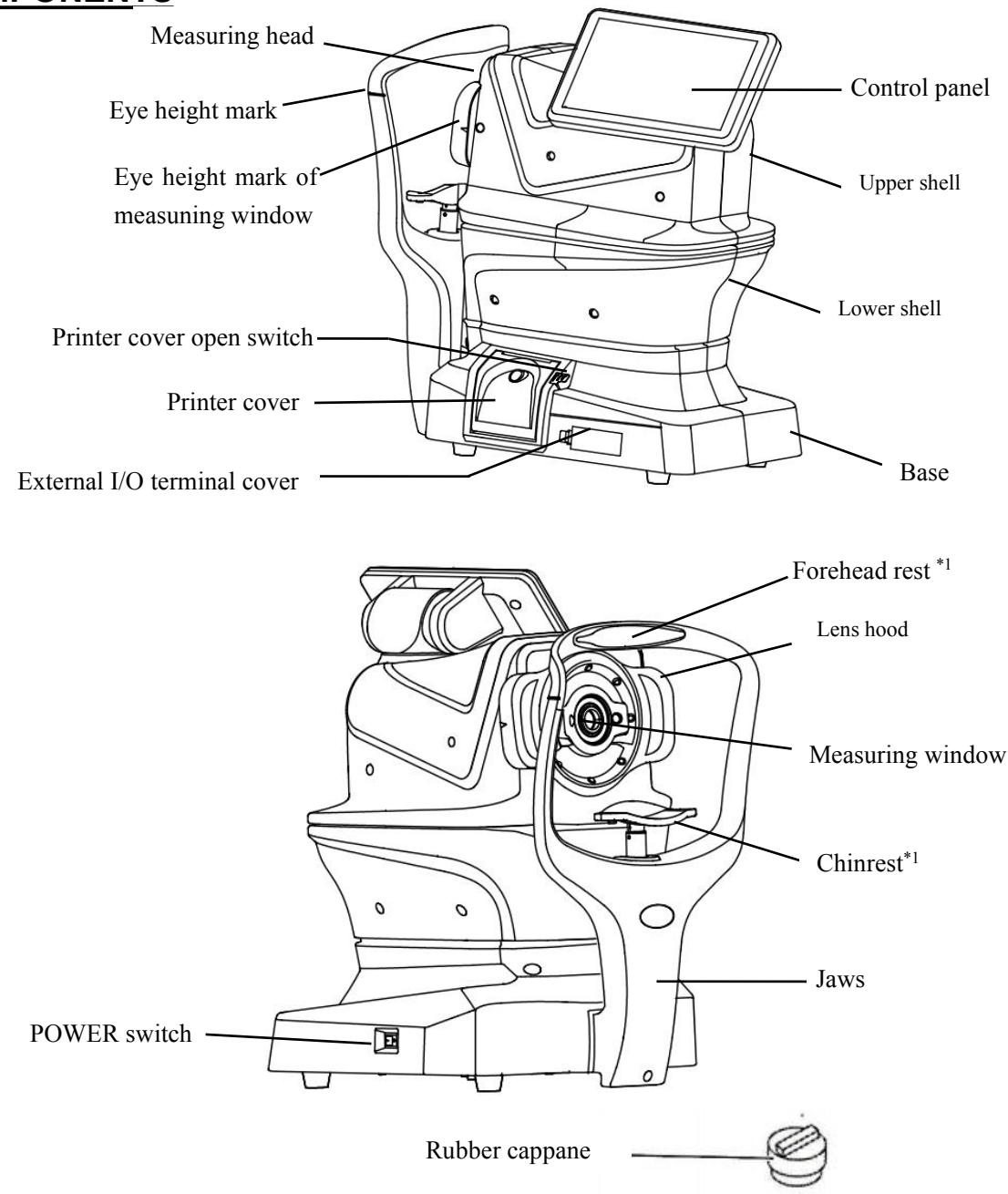

#### \*1: Contacting part (class B)

#### **COMPOSITION OF PARTS WHICH CONTACT THE HUMAN BODY**

Forehead rest: Silicone rubber Chinrest: Acrylonitrile butadiene styrene resin

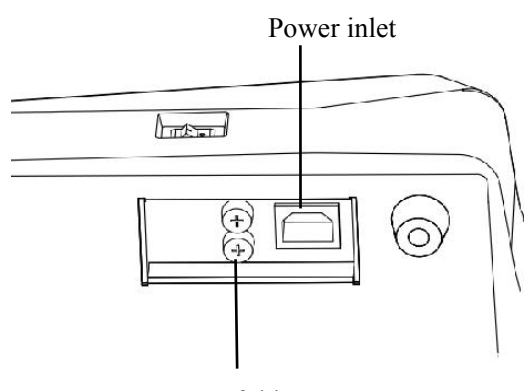

Fuse folder

### **OPERATION METHOD OF CONTROL PANEL**

- The control panel is a touch panel. Do not use any sharp tools; e.g.ball point pen.
- Do not touch different points on the control panel at the same time.

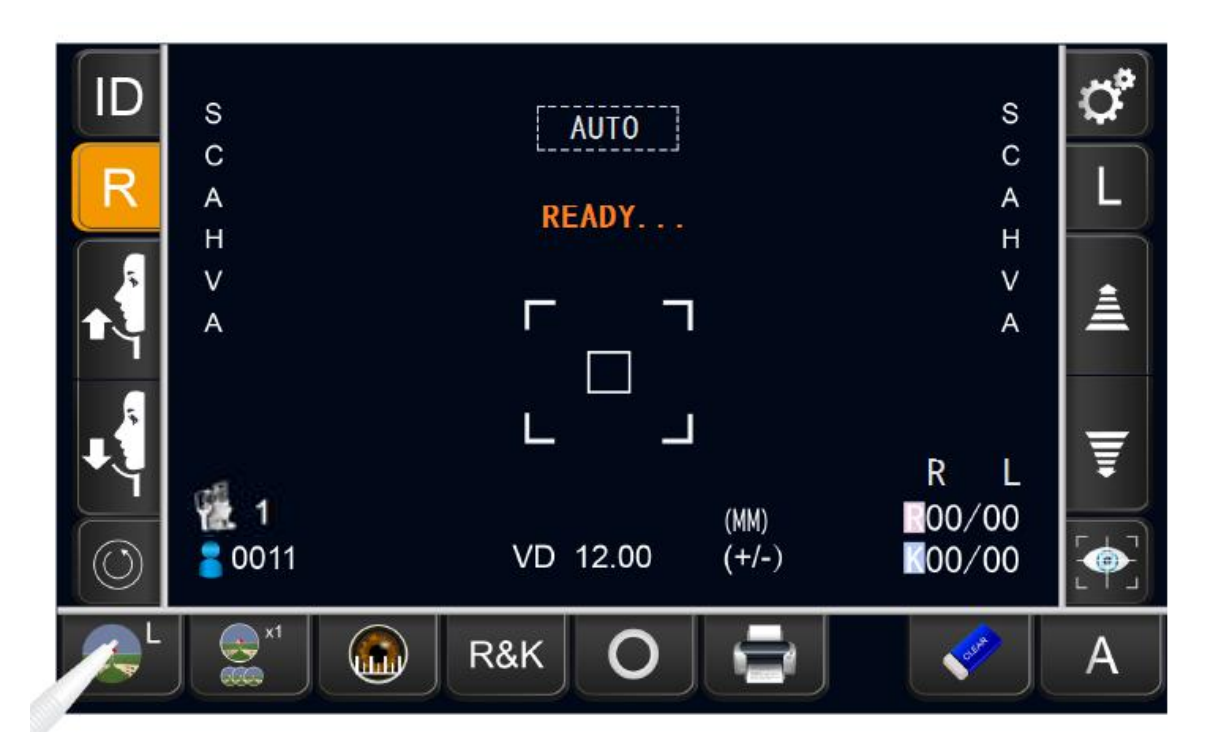

Touch the screen softly with the touch pen to select any relevant item.

| ID<br>R | S<br>C<br>A<br>H | RE      | AUTO         |               | S<br>C<br>A<br>H        | Č<br>L |
|---------|------------------|---------|--------------|---------------|-------------------------|--------|
|         | V<br>A           | Г       | <b>7</b>     |               | V<br>A                  | â      |
|         | 0011             | L<br>VD | لــ<br>12.00 | (MM)<br>(+/-) | R L<br>■00/00<br>■00/00 |        |
|         | x1               | R&K     | 0            |               | <b></b>                 | A      |

Continue to touch the screen with the touch pen.

Used for continuous moving. (Moving of chinrest and measuring head).

## **CONTROL PANEL COMPONENTS**

The control panel is designed as a touch panel for performing various operations and settings. It displays images and shows information, including set conditions and measurement results.

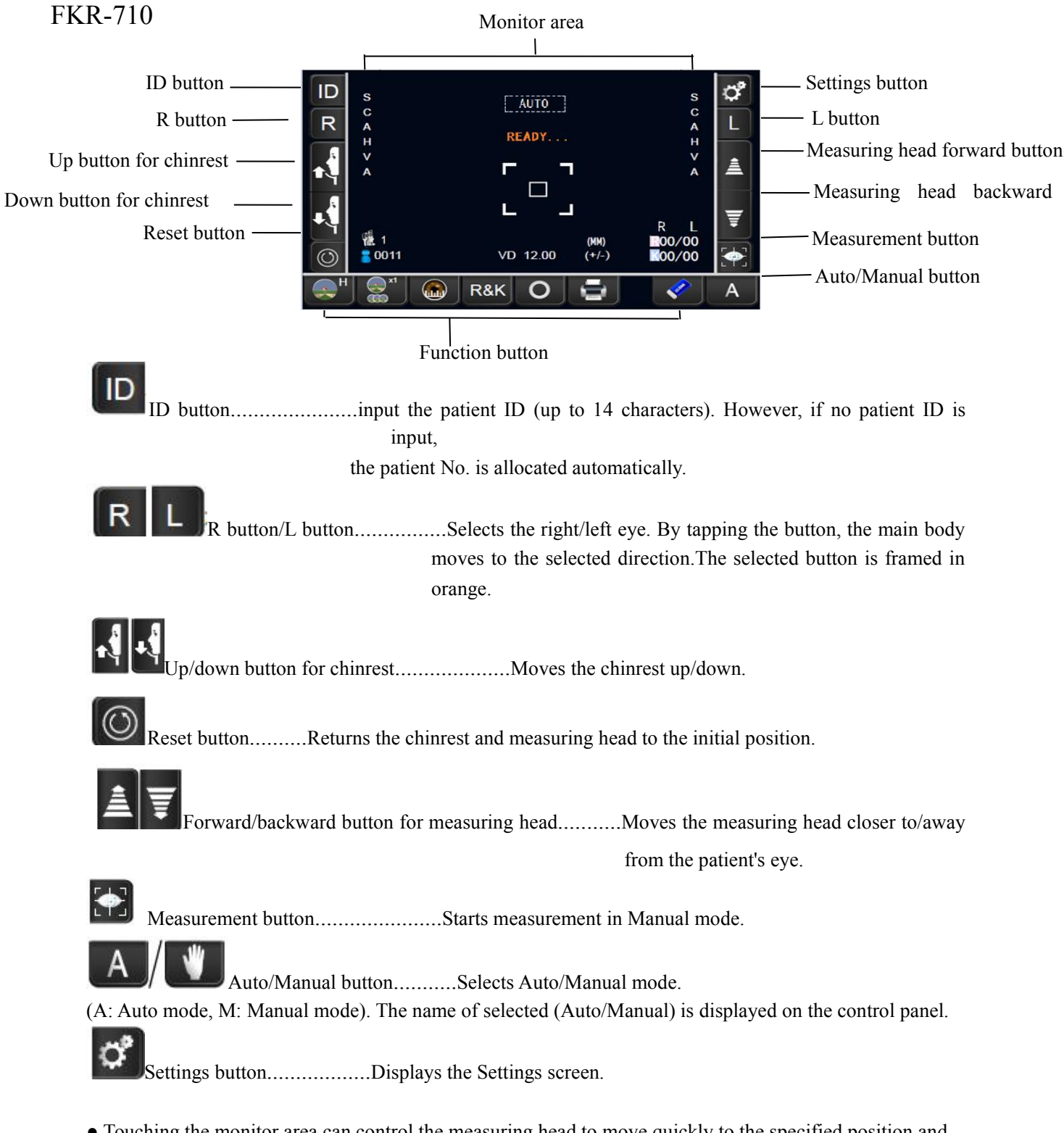

• Touching the monitor area can control the measuring head to move quickly to the specified position and start the auto measurement (in auto measurement mode). Continuous touch can control the measuring head to move continuously until the touch is released.

## FUNCTION BUTTON

| FKR-710                          |                         |                    |                  |
|----------------------------------|-------------------------|--------------------|------------------|
|                                  | R&K                     | 0                  | <b>Kar</b>       |
|                                  |                         |                    |                  |
| FOG button                       | Measurement mode button | n Print out button |                  |
| Fixation target button Cornea of | liameter button Ta      | arget image button | ALL CLEAR button |
| FR-710                           |                         |                    |                  |
|                                  | L(-) O                  | -                  | - Carto          |

Cylinder sign button

FKR-710:

| Drichtman of the function to react on the shared                                                   |
|----------------------------------------------------------------------------------------------------|
| Fixation target buttonBrightness of the fixation target can be changed.                            |
| (H stands for high brightness; L stands for ordinary brightness.)                                  |
|                                                                                                    |
| FOG button                                                                                         |
| measurement or each time in the continuous measurement                                             |
| represents 1 times measurement;                                                                    |
| 3times measurement.)                                                                               |
|                                                                                                    |
| Cornea diameter buttonChanges to cornea diameter measurement mode.                                 |
| (Only for FKR-710)                                                                                 |
| B % K                                                                                              |
| Measurement mode buttonSwitch the measurement mode in turn.                                        |
| It is R&K mode in the illustration                                                                 |
| There are four modes: (Only for EKP 710)                                                           |
| mere are rout modes. (Only for 1 KK-710)                                                           |
| mode: Measurement of Refractive power and Corneal curvature radius. Print results show all values. |
| REF mode: Measurement of Refractive power. Print results show the values and refractive power.     |
| mode: Measurement of Corneal curvature radius. Print results only show Corneal curvature radius.   |
| CLBC mode: Only for manufacturer.                                                                  |
|                                                                                                    |
| Target image button                                                                                |
| panel.                                                                                             |
| Print out button Prints measurement results.                                                       |
|                                                                                                    |

ALL CLEAR button......Clears all measurement data, and returns to the setting position.

FR-710:

CYL(-) CYL(+) CYL(++-)

Cylinder sign button.....Switch cylinder negative, positive and

mixed three display modes.

#### **MEASUREMENT SCREEN**

FKR-710

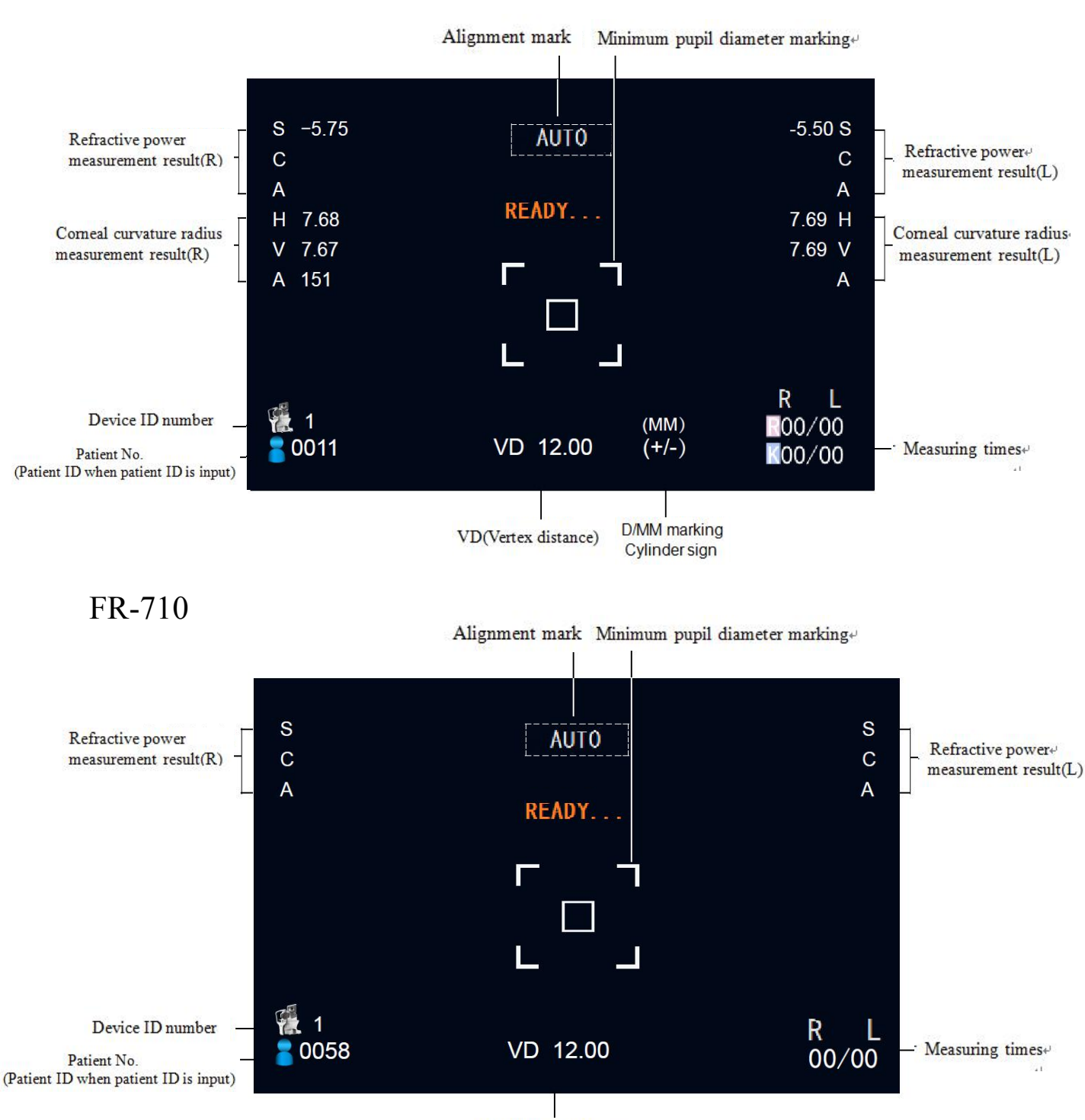

VD(Vertex distance)

### **SETTINGS SCREEN**

| Fap the       SETTINGS button on control panel to enter the setup menu.         And tap the       RETURN         RETURN button to go back to control panel interface. |              |           |               |              |  |  |
|----------------------------------------------------------------------------------------------------|--------------|-----------|---------------|--------------|--|--|
|                                                                                                    | SE           | TTING MEN | U             |              |  |  |
|                                                                                                    | 0.12<br>0.25 |           | PAGE-         | 1/4 PAGE+    |  |  |
| SPH/CYL STEP                                                                                                    | SPH ADD      | AXIS STEP | CYLINDER SIGN | VD           |  |  |
| KRT STEP                                                                                                    | KRT ADD      | KRT UNIT  | KRT NOTATION  | CORNEAL DIA. |  |  |

## **Cornea Diameter Measurement Screen (Only for FKR-710)**

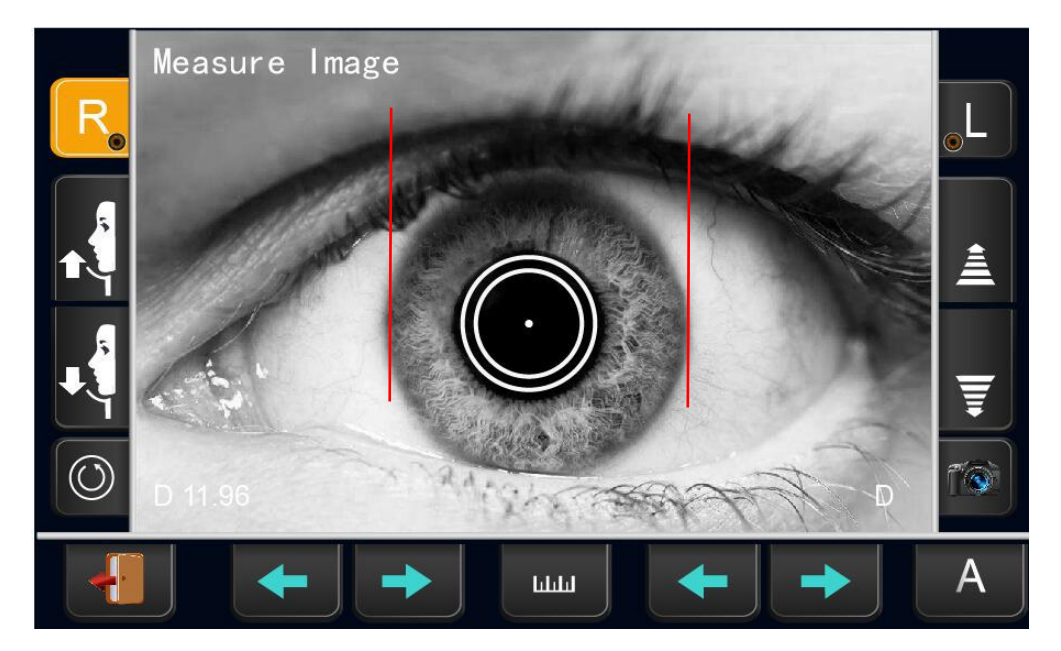

### PRINTER OUTPUT

\*Shows the example as FKR-710 model in R&K mode.

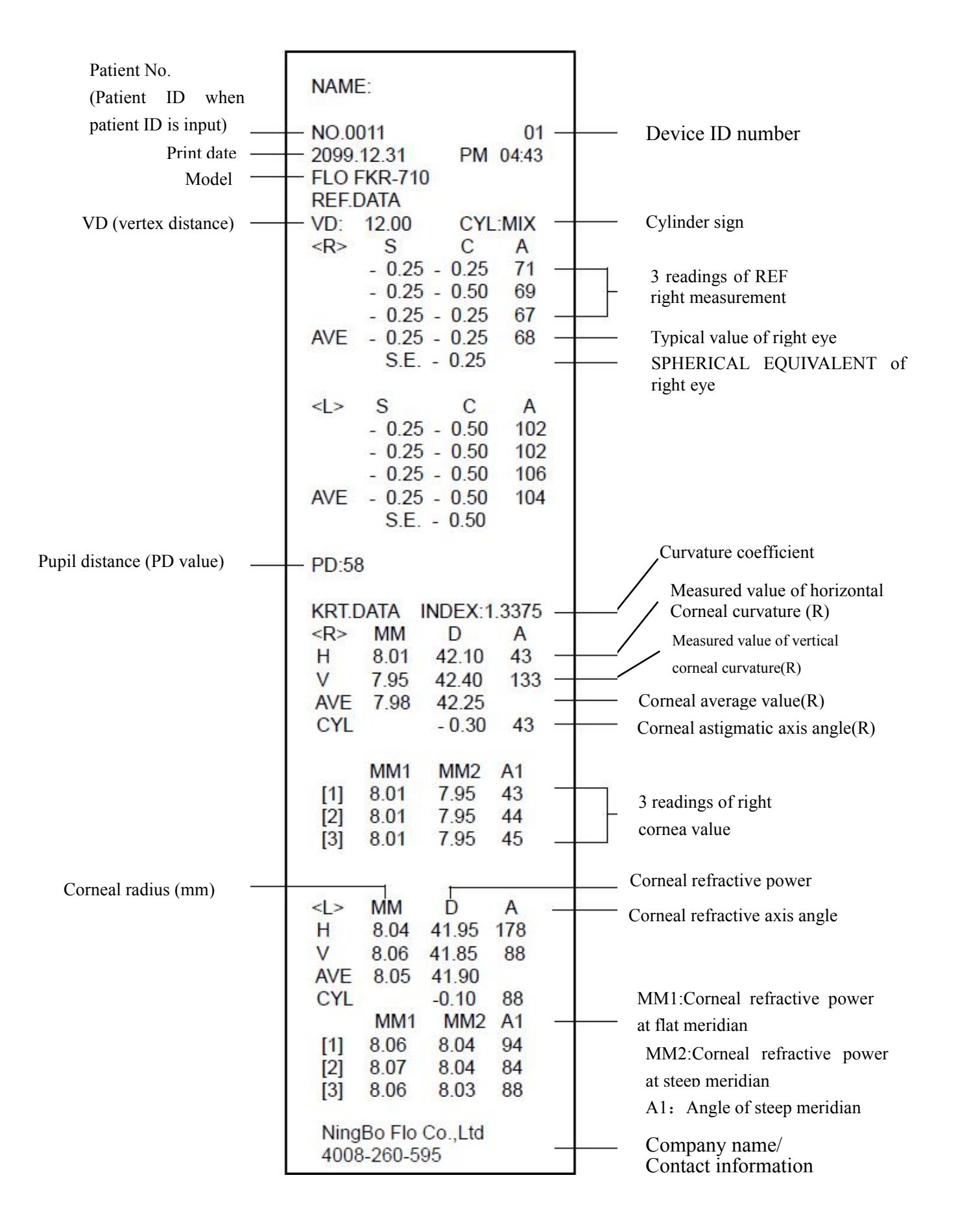

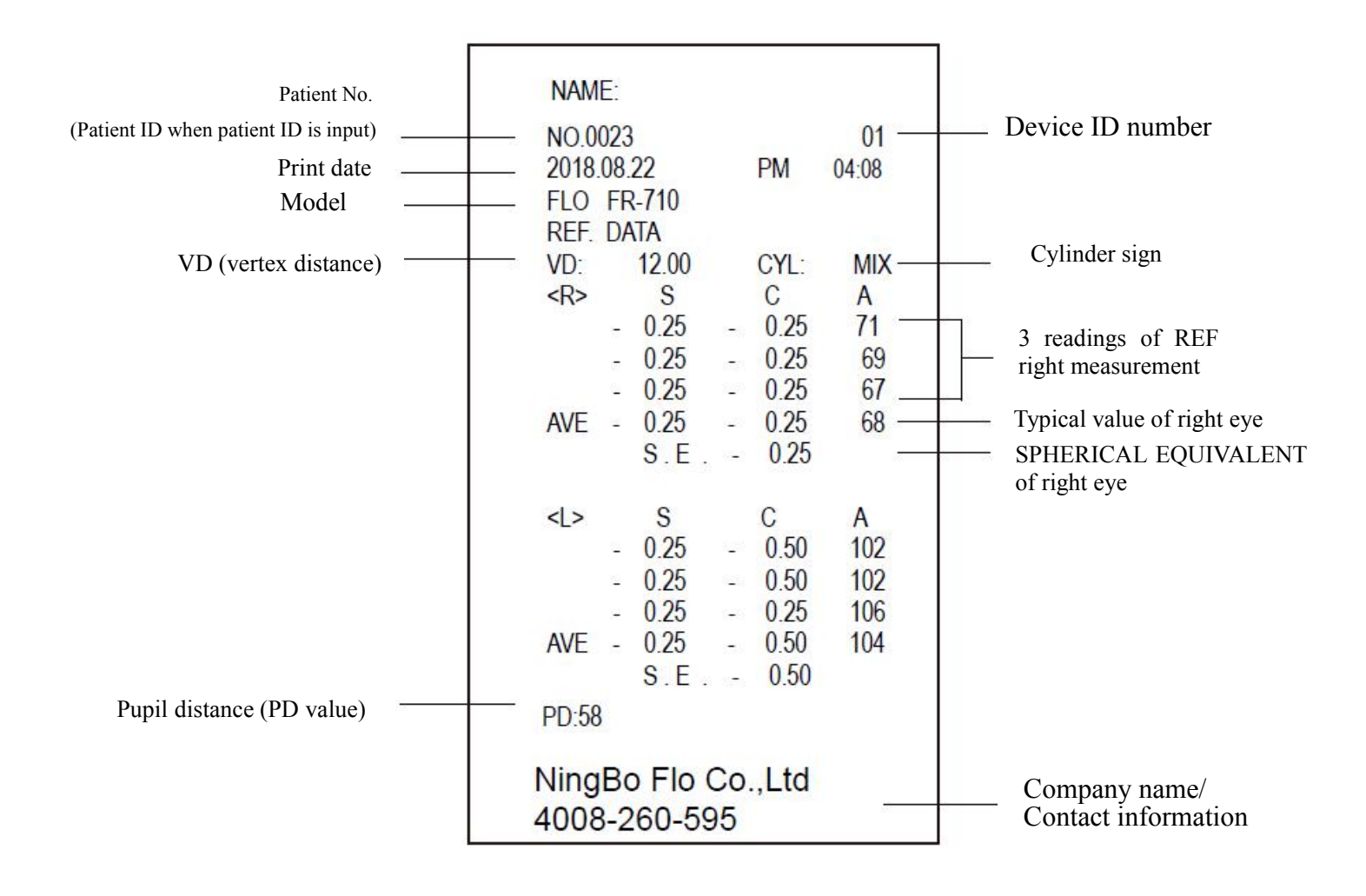

### **PREPARATIONS**

#### **INSTALLATION**

**CAUTION** One person lifting the device may cause harm to his back or injury by falling parts. Also, holding areas other than the bottom and holding the External I/O terminal cover may cause injury, as well as damage to the instrument.

CAUTION 7

To prevent damage and injuries, do not install the instrument on an uneven, unsteady or sloped surface.

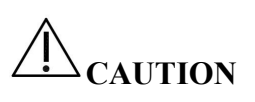

The instrument should also be placed away from strong light like direct sunlight. Auto alignment may not function properly.

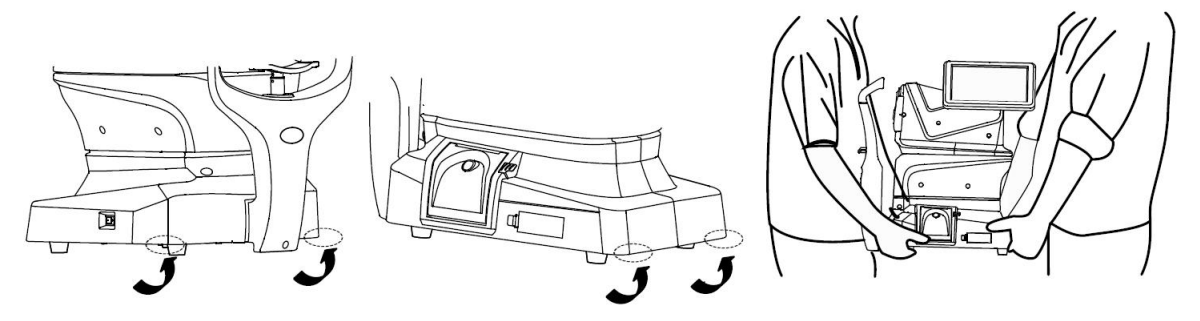

Firmly hold the instrument at the position shown below and place it on the automatic instrument table.

CAUTION Before you turn on the machine, you must tear off the protective sticker, otherwise it

will cause the malfunction of the instrument.

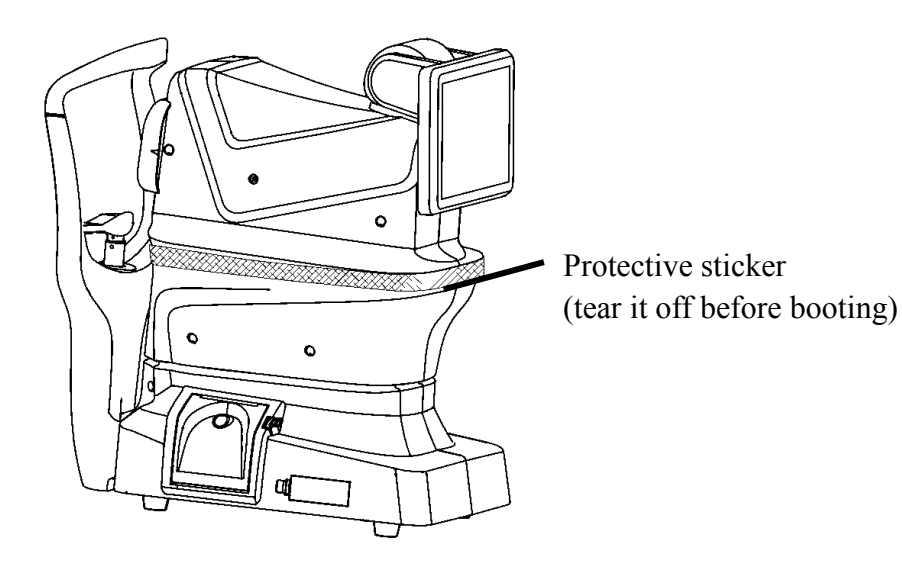

## **CONNECTING POWER CABLE**

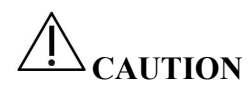

Be sure to connect the power plug to an AC 3-pin receptacle grounding may cause fire and electric shock in case of short-Circuiting.

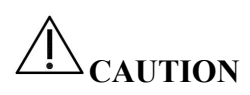

To avoid electric shocks, do not handle the power plug with wet Fingers.

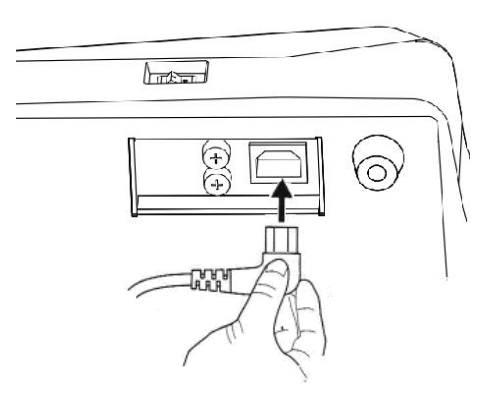

**1** Make sure the POWER switch of the instrument is OFF.

2 Tilt the body slowly so that the POWER switch is on top and the power inlet at the bottom can be seen.

 $\boldsymbol{3}$  Connect the power cable to the Power inlet.

Insert the power cable plug into the 3-pin AC grounding receptacle.

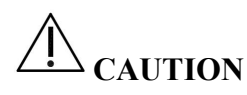

To avoid electric shocks, do not touch the external connection Terminal and the patient at the same time.

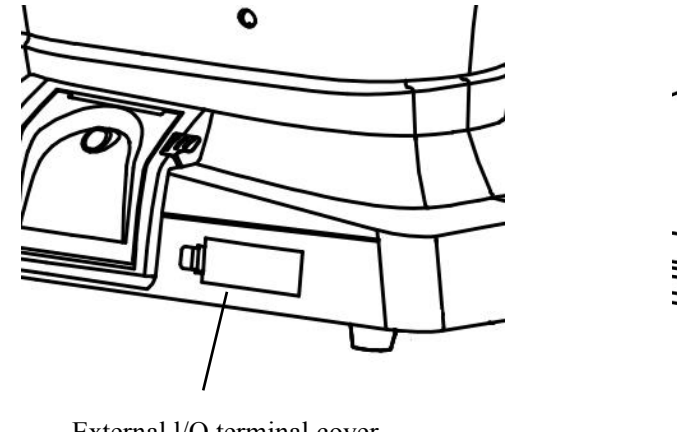

External I/O terminal cover

RS232C output terminal USB input terminal Push down the filliste, release the fibulae, and remove the outer equipment connection cover. RS232C output terminal and USB input terminal are visible.

### **RS232C OUTPUT TERMINAL AND USB INPUT TERMINAL**

They are special use for manufacturers, and are not connected to other devices.

## PRINTER PAPER SETTING

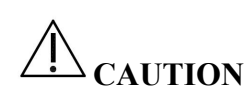

- To avoid failure or potential injury, do not open the printer cover while the printer is in operation.
- **CAUTION**

CAUTION

To avoid potential injury in case of malfunction, including a paper jam, be sure to shut off the power before attempting to repair it.

To avoid potential injury, do not touch the printer body including metal parts or the paper cutter, while the printer is in operation or when replacing the printer paper. If you insert the printer paper backwards, printing will not start.

*1* Press the printer cover open switch to open the printer cover. Open the printer cover to the limit.

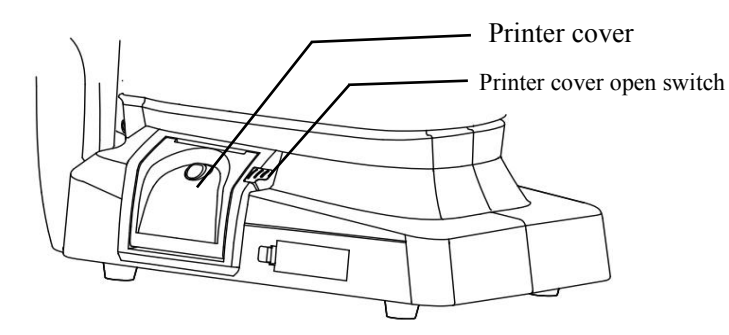

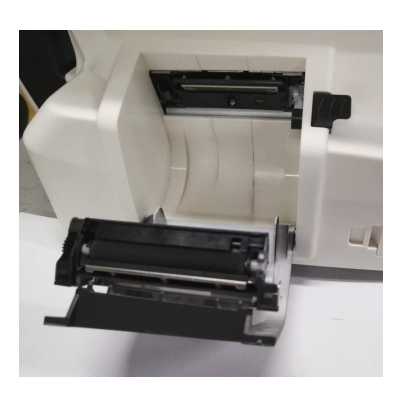

2 Insert the printer paper in the direction shown below and pull out the paper end to your side by 7 to 8cm.

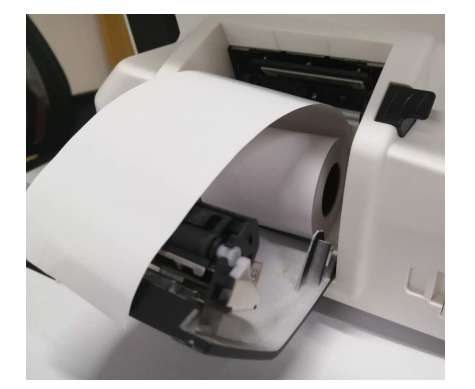

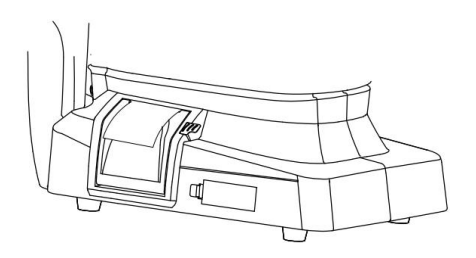

 $\boldsymbol{3}$  Bring the paper into the center, then close the printer cover.

\* In case the printer cover is not firmly closed. Printing will not start, and "PRINTER COVER IS OPEN" will be displayed on the monitor screen.

\* A 57mm wide paper roll is recommended. Other paper rolls may cause abnormal printing noise or unclear print.

## **RECOVERY FROM POWER SAVE STATUS**

This instrument adopts the power save system for saving electric power. When the machine is not operated for a set time, the control panel becomes a screen saver. Touch the control panel, it can easily recovery to measuring interface. The initial power save status in 5 minutes.

## **ADJUSTING THE CONTROL PANEL POSITION**

The control panel may be positioned by swinging and tilting the monitor to your desired position. Touching the control panel controls operations including chin rest movements, alignment and measureme.

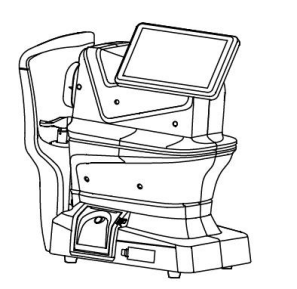

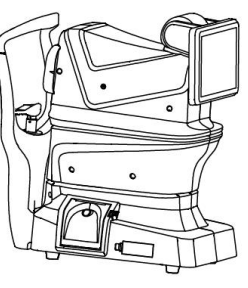

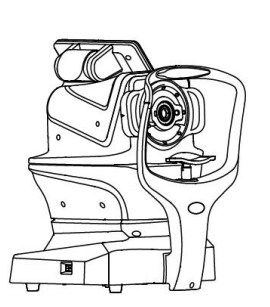

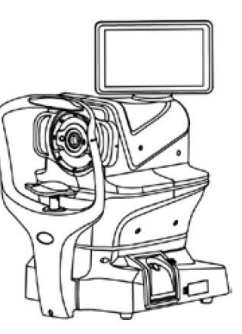

## **BASIC OPERATIONS**

## **PREPARATION BEFORE MEASUREMENT**

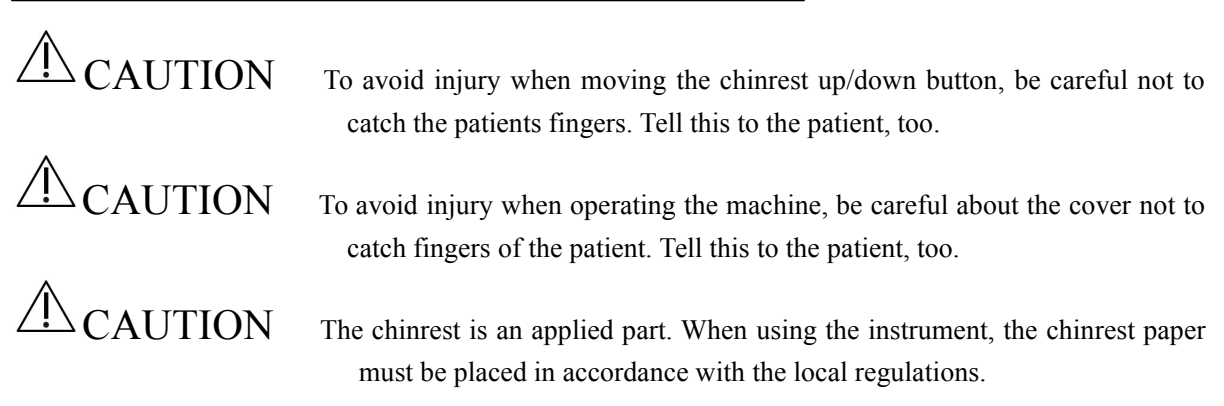

Adjust the height of the adjustable instrument table so that the patient can sit on the chair comfortably. Otherwise, correct measurement values may not be obtained.

I Make sure the power cable is connected properly. Press on the POWER SWITCH "-". Confirm that the control panel measurement screen is normal.

2 Have the patient sit in front of the instrument. Adjust the adjustable instrument table or the chair height

for the patient to put his/her chin on the chinrest comfortably. Place the patients chin on the chinrest and check that his/her forehead is touching to the forehead rest.

*3* Press the *intersection* / *intersection* button to adjust the chinrest height until the eye height mark of the chinrest

Reaches the same height as the patient's eye. At this moment, confirm that the height mark of the

Measuring window is at the height of the patient's visual line.

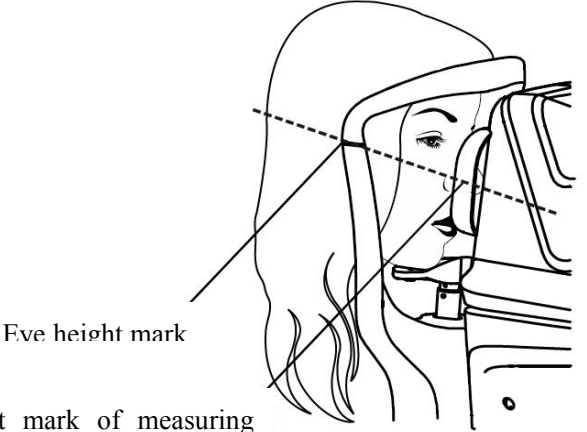

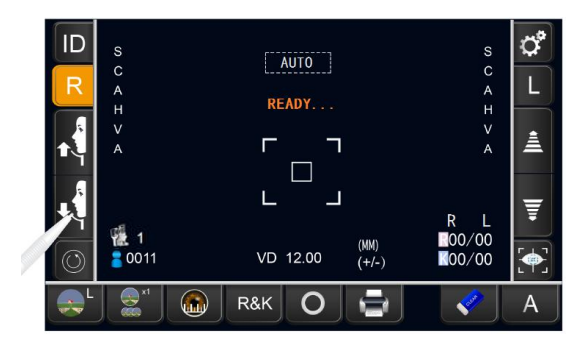

Eye height mark of measuring

## AUTO MODE MEASUREMENT

• Auto measurement mode may not be possible, in case the eyelid and the eyelashes cover the pupil.

If this occurs, the operator should tell the patient to open their eyes as wide as possible, or lift the eyelid to allow for measurement.

• Auto measurement mode may not be possible due to frequent blinks or existing abnormalities in the corneal surface caused corneal disease etc. In this case, select manual mode.

• When operating the instrument, be careful that the instrument does not touch the patients face or nose. If touched, clean the instrument as specified in "CLEANING THE INSTRUMENT".

• If the patient is wearing make up on the eyelid or around the eyelid using glitter, the auto alignment may not function properly. In this case, select manual mode.

#### SETTING THE AUTO MODE

The lower right corner of the measurement screen in the control panel shows: A is Auto mode.

If

(Manual mode) is displayed, tap it and change to the Auto mode

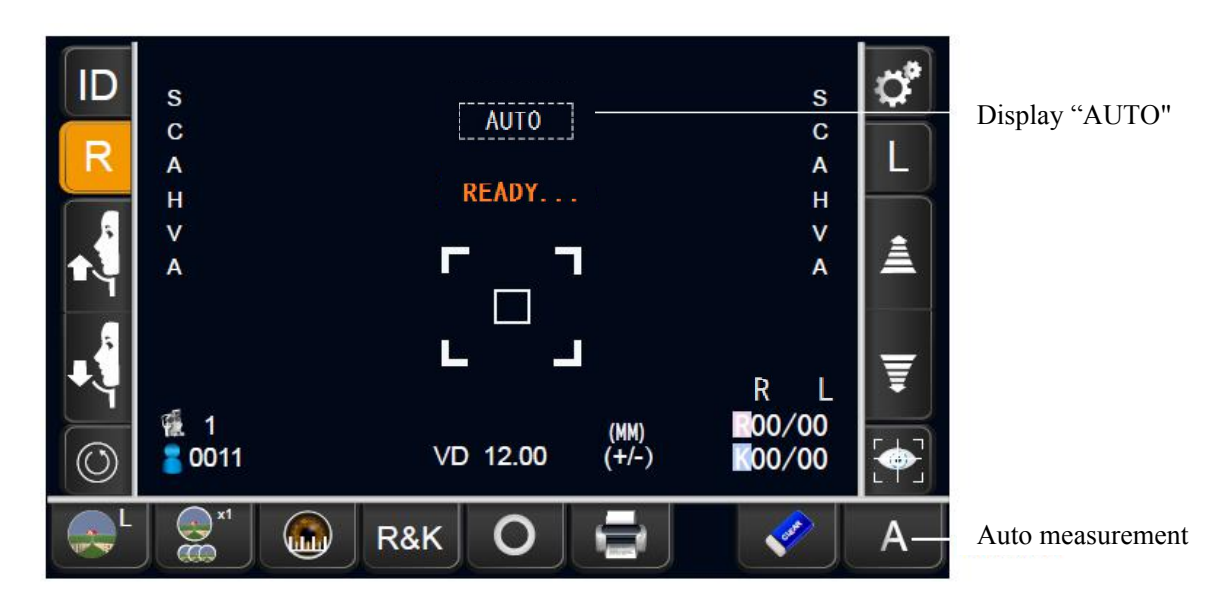

#### ALIGNMENT AND MEASUREMENT

**1** When the pupil is displayed, tap the display around the pupil. The measuring head moves to display the pupil image and alignment dot on the center of the screen. The system starts the measurement, and the "MEASURING...." is displayed in the screen.

• Patients' eye conditions is various. If the auto measurement can not be started, it may be due to the incomplete display of the central alignment dot/too far alignment dot from the forward and backward of the measuring head/eyelash occlusion interference and other reasons, it is necessary to adjust the eye opening condition or touch the solution to fine-tune the measuring head for pupil alignment, to restart the auto measurement. If it still fails, in the case of alignment ok, touch the measurement button to force starting the measurement.

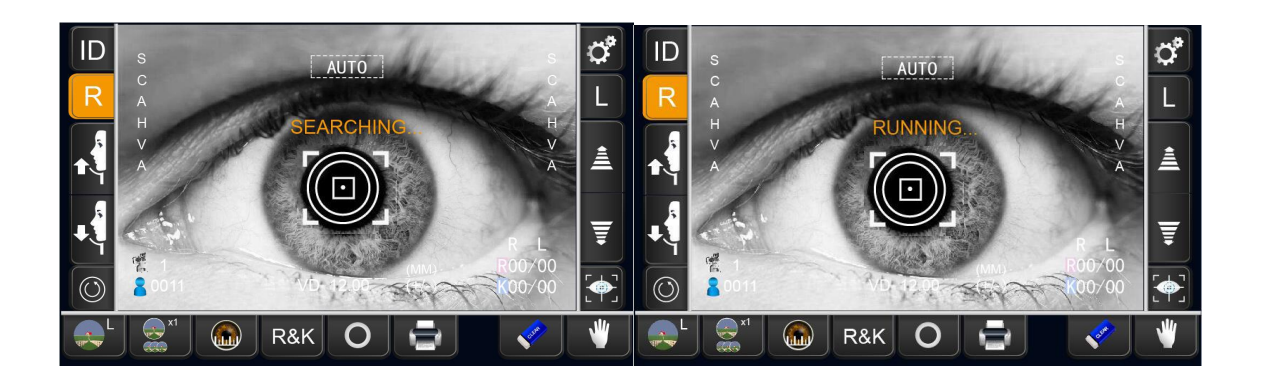

• If the pupil is not displayed on the control panel, move the measuring head by press the control panel, checking the eye height mark on the measurement window.

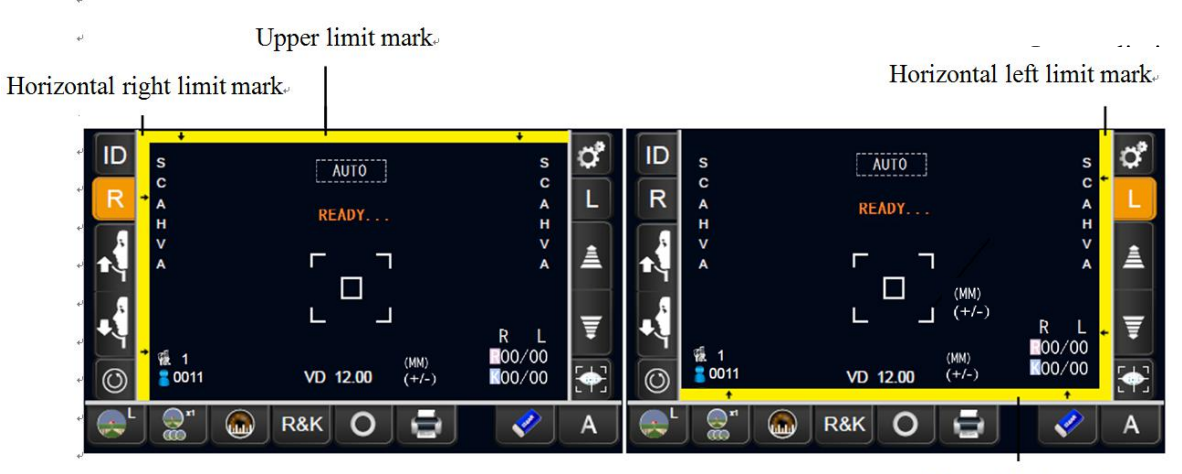

Lower limit mark.

• When the measuring head has reached the limit of movement (vertical/lateral directions), a yellow-colored limit mark appears, showing it is the movement limit in that direction. Tap the display, move the measuring head to a position until pupil image comes to the center.

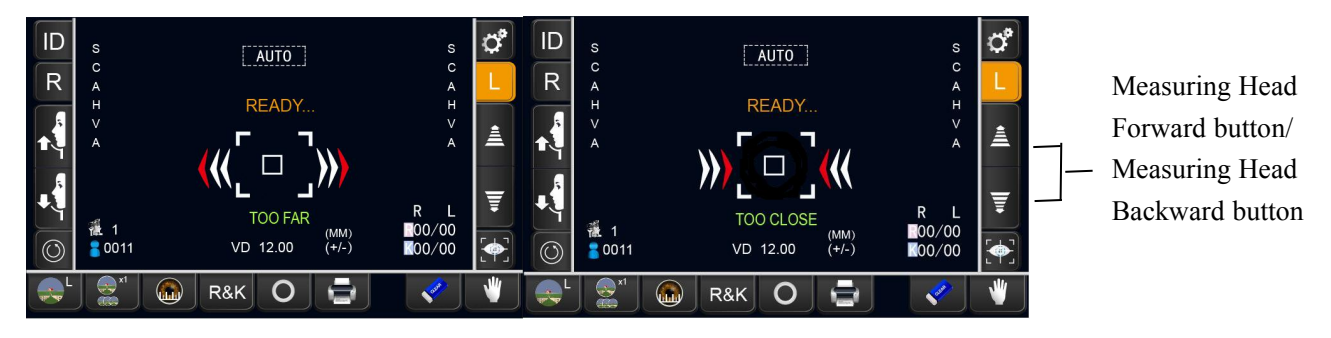

Limit of movement in the Forward direction

Limit of movement in the backward direction

• When the measuring head is at the limit of movement in the forward direction, "TOO CLOSE" is displayed.

• When the measuring head is at the limit of movement in the backward direction, " TOO FAR" is displayed.

• Using the Measuring Head Forward button and Measuring Head Backward button, move the measuring

head to a position until pupil image comes to the center.

2 Alignment starts automatically, and measurement is performed. The measurement result is displayed.

The instrument is initially set to measure the right eye and then the left eye sequentially, that is, the instrument measuring head moves automatically from the right to the left eye. You can modify settings in set function.

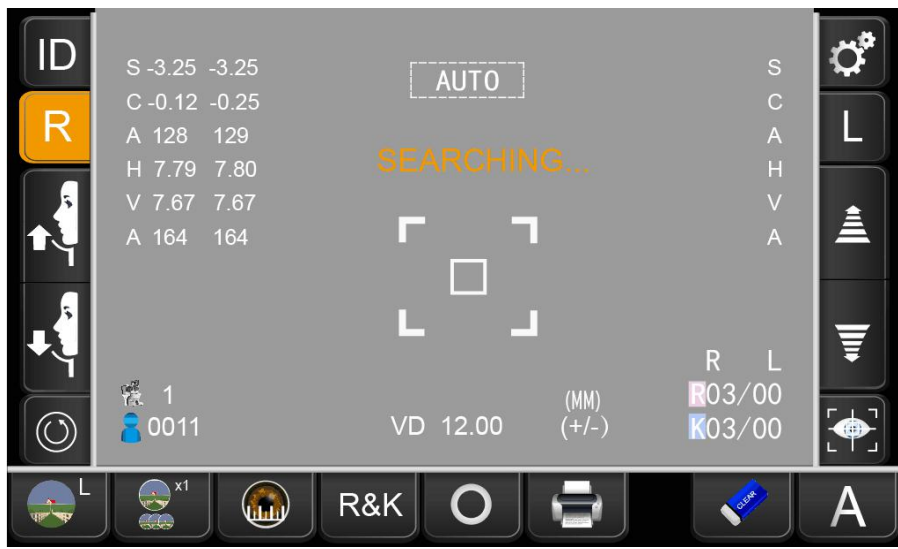

• If auto mode measurement does not work, select manual mode.

Auto mode measurement may not work depending on the cornea Condition.

• If the machine is moved before measurement values are displayed, it might cause an incorrect

measurement. It needs to press the ALL CLEAR button, the instrument returns to remeasure.

#### $\boldsymbol{\beta}$ DISPLAYING MEASUREMENT VALUES AND PRINT OUT

When the auto measurement is finished, "Finish" is displayed on the measuring screen of the control panel, and the measurement results are displayed on the screen. If the measurement is successful and the auto printing function is turned on, the instrument automatically performs printing and displays "Printing". After printing, display "Print OK".

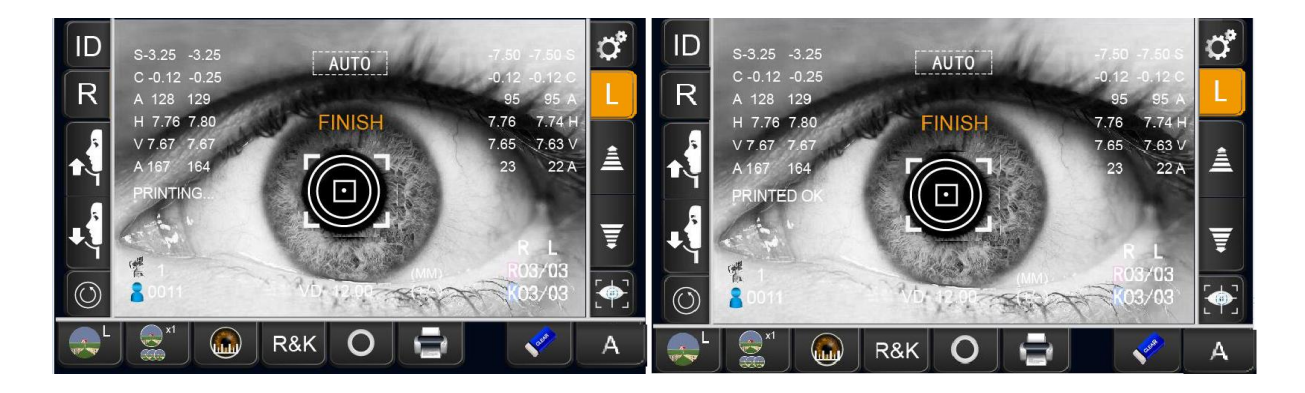

#### • PRINT FUNCTION SETTINGS

The initial setting of the instrument is in Auto & Half Cut mode, and other settings need to be changed in the setting function.

### MANUAL MODE MEASUREMENT

#### • Matters needing attention are consistent with auto mode measurement.

#### SETTING THE MANUAL MODE

If

The lower right corner of the measurement screen in the control panel shows:

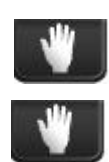

(Auto mode) is displayed, tap it and change to the Manual mode

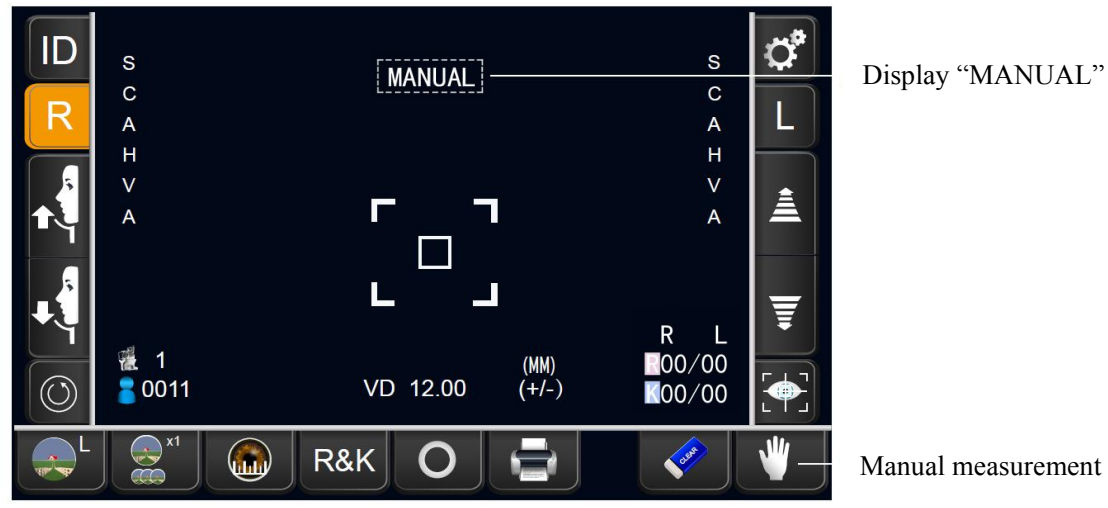

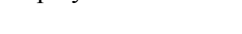

is Manual mode.

Manual measurement

#### ALIGNMENT AND MEASUREMENT

R button/ L **1** Select the right/left eye by tapping the button on the control panel. The orange icon button indicates the current measuring position. Take the first measurement of the right eye as an example.

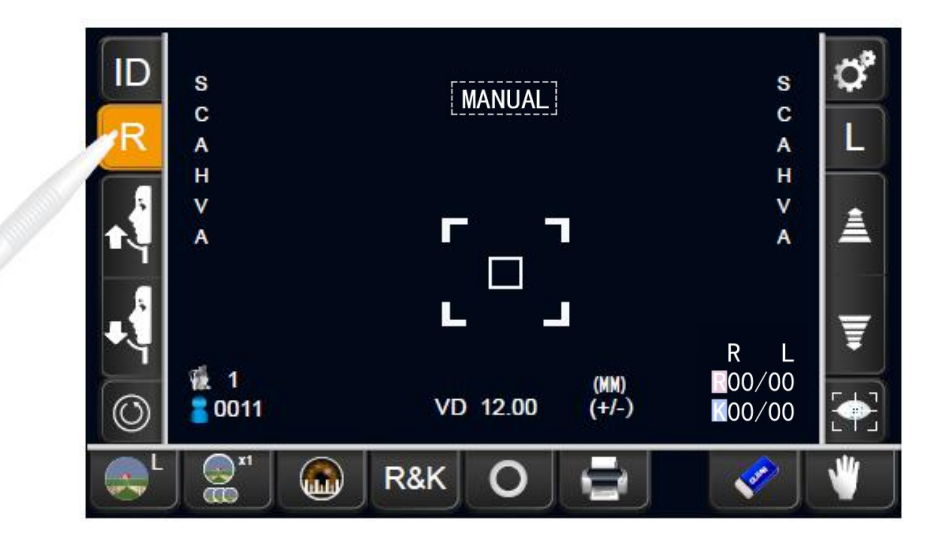

2 When the patient's pupil is displayed in the monitor area, the measuring head moves to a specified position by touching the center of the pupil image in the monitor area (If you want the instrument to automatically adjust the alignment dot to the alignment mark, you need to manually -> automatically -> manually change the measurement mode once, and then click on the center of the pupil image to make the self-adjustment. The pupil image is displayed on the center of the screen, that is, the alignment dot.)

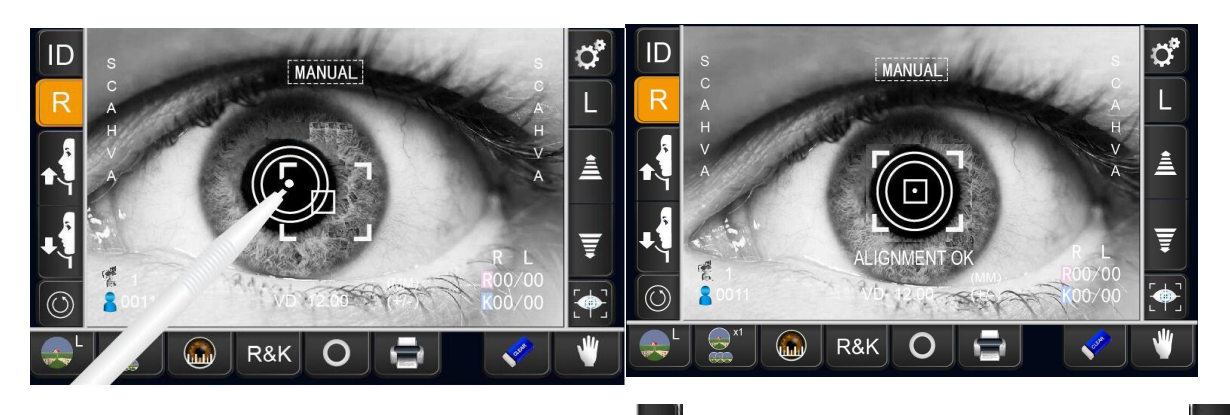

*3* Tap the MEASURING HEAD FORWARD button MEASURING HEAD BACKWARD button and focus on the patient's eye. Alignment dot is reflected off-focus on the cornea.

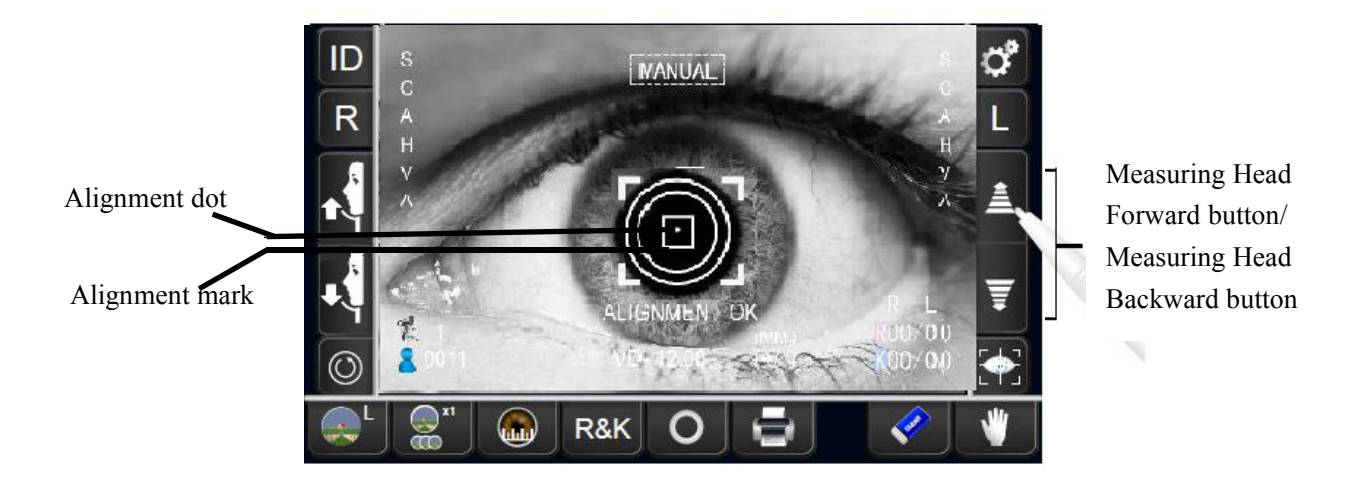

• If the machine is too far to the patient in comparison with the optimal alignment position, the alignment arrows are displayed outward with the message "FORWARD ", and press the forward button to fine tuning.

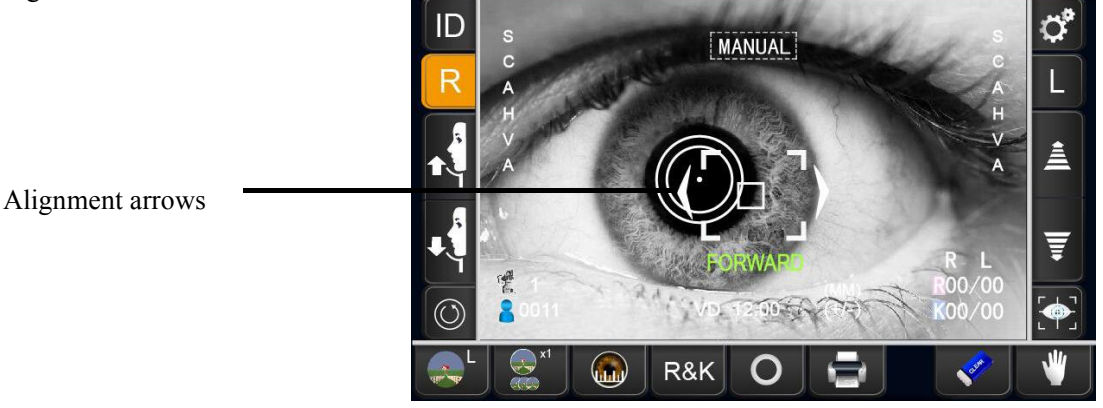

• Do not allow the eyelash and eyelid to cover the measuring ring to ensure stable measurement. If this occurs, the operator should tell the patient to open their eyes as wide as possible, or lift the eyelid to allow for measurement.

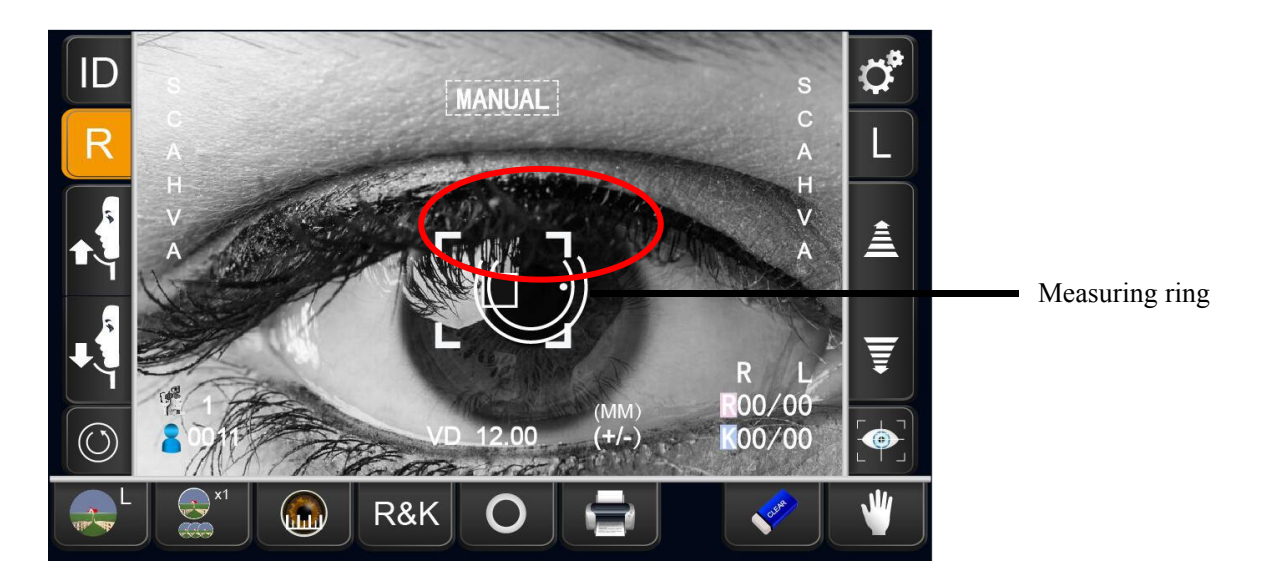

• If the machine is too near to the patient in comparison with the optimal alignment position, the

alignment arrows are displayed outward with the message "BACKWARD ", and press the backward button to fine tuning.

• The number of arrow are reduced accordingly as the optimal alignment reference position comes closer.

Too close

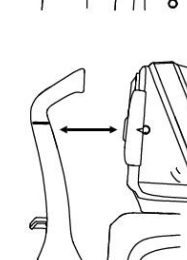

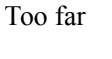

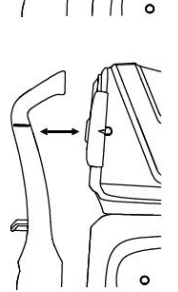

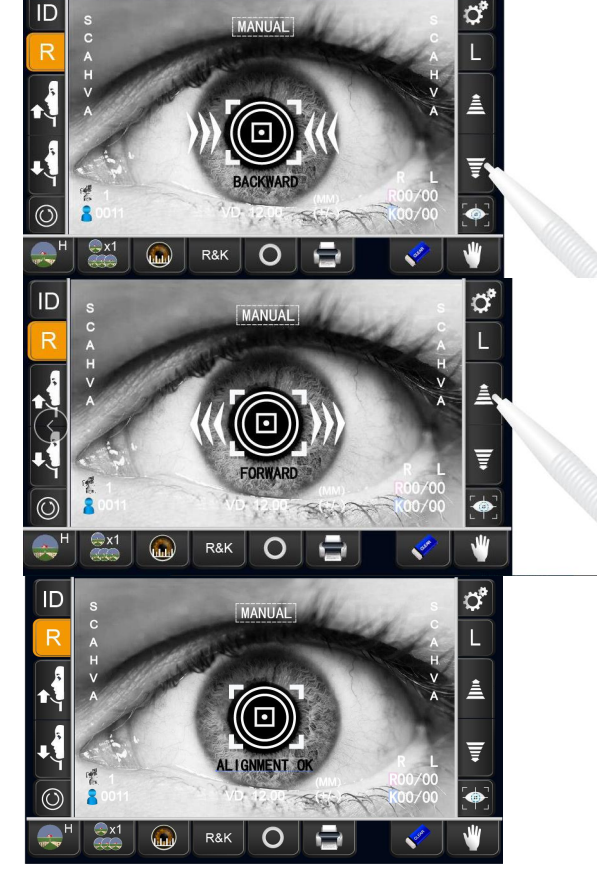

Optimum alignment position

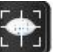

5 When the alignment dot becomes smaller in size and "Alignment OK" is displayed, tap the MEASUREMENT button. The right eye measurements are completed and the right eye measurement values are displayed on the measurement screen.

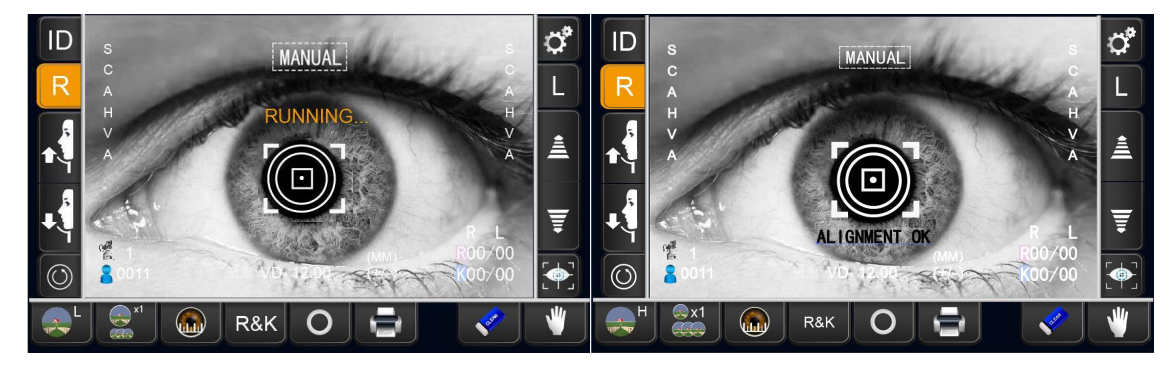

• Even if fine alignment has not been achieved, measurement can be performed by tapping the START button. To ensure correct measurement, try to get fine alignment.

• Measurements can be performed off center if necessary by tapping the MEASUREMENT button after placing the measuring head in the desired off center position.

**6** Begin to measure the left eye, and press the **L** left eye button on the control panel. The measuring head moves to the left eye of the patient. The operation method is the same as the right eye measurement. The result of measurement is the same as auto measurement.

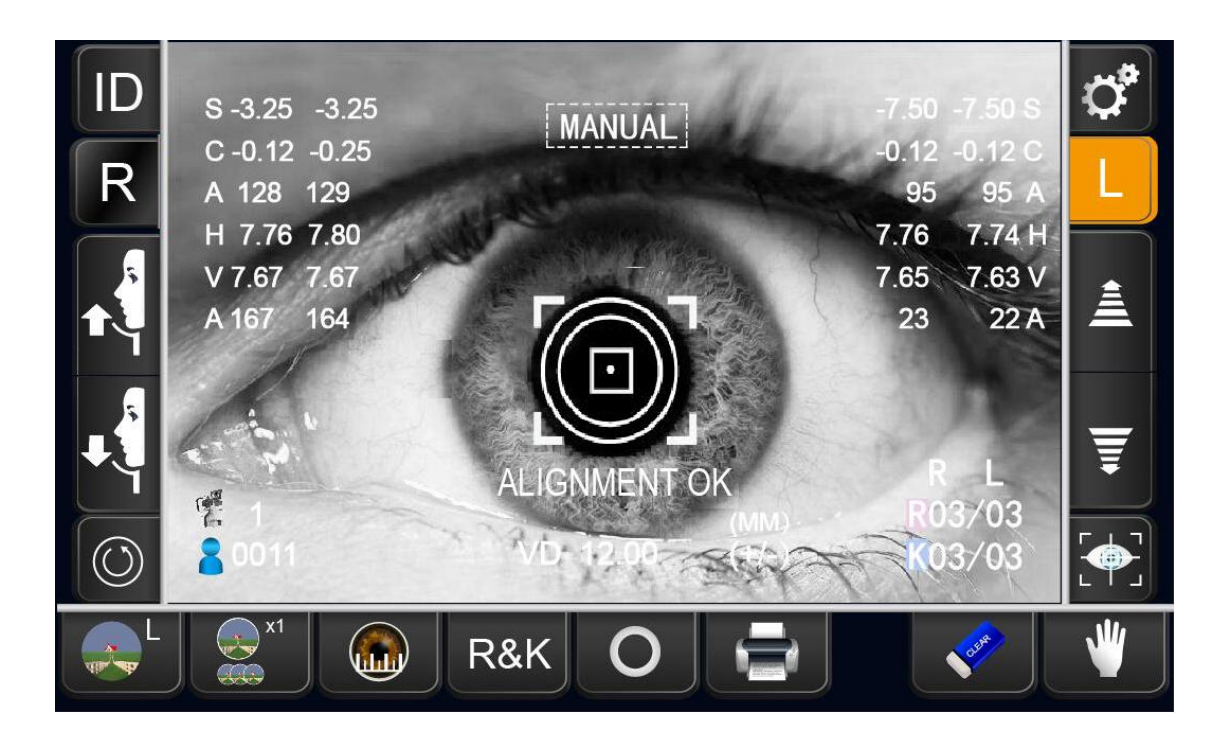

#### MEASUREMENT OF CORNEA DIAMETER( ONLY FOR FKR-710):

1. It can be operated in auto measurement mode or manual measurement mode. Tap the unit diameter measurement button on the control panel, to enter the recording image interface.

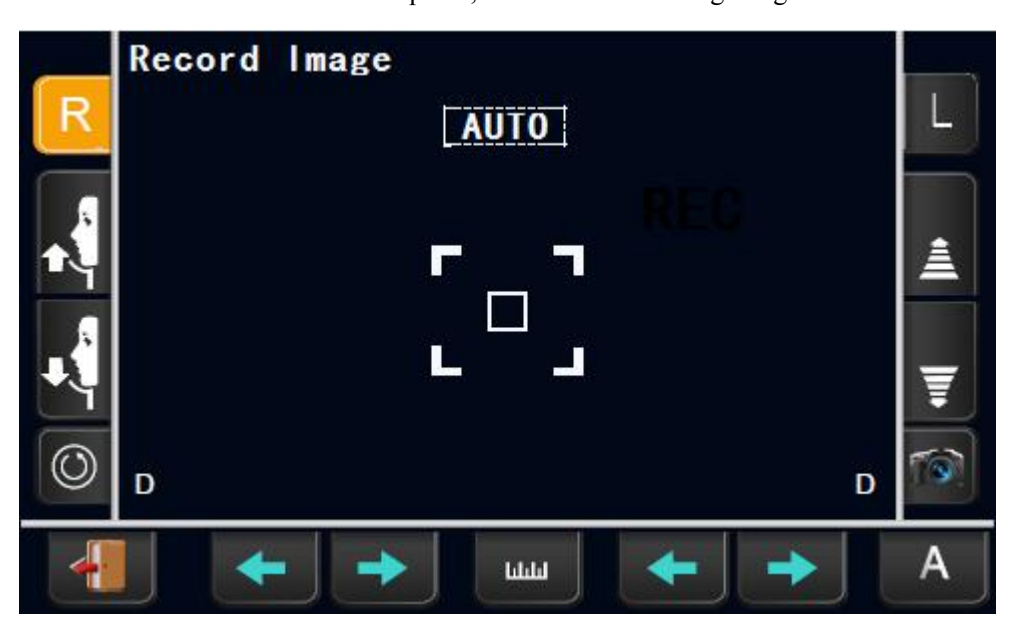

2. Take the right eye as an example. When the patient's eye image enters the monitor area, the adjustment causes the cornea image to display in the center of the screen, tap the MEASURING HEAD FORWARD

button A MEASURING HEAD BACKWARD button to make the cornea image the most clear. The operation method is the same as the above auto measurement mode or manual measurement mode.

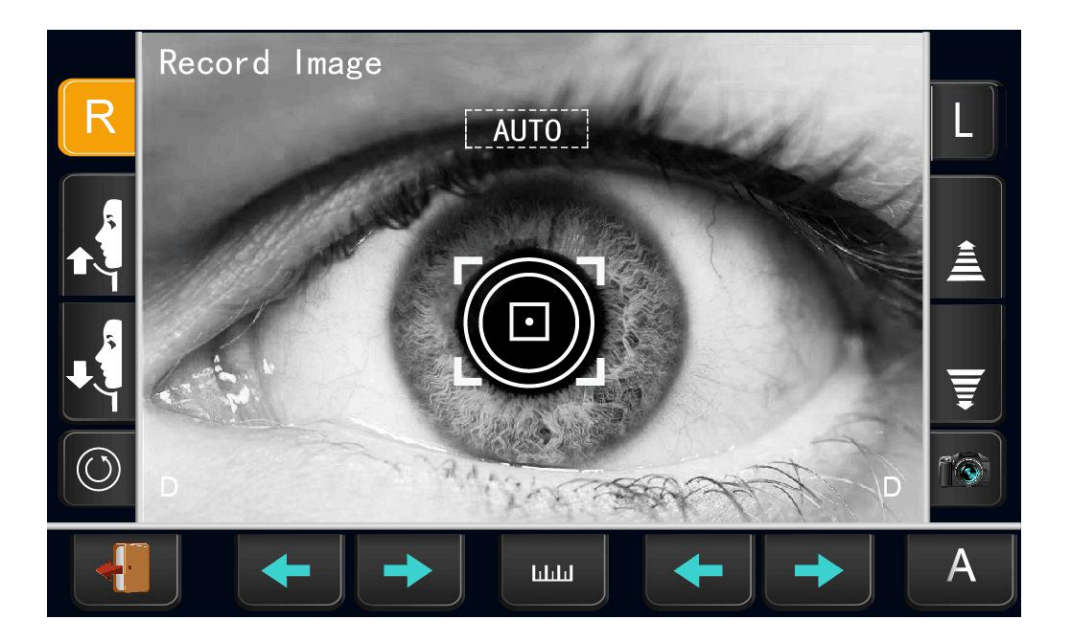

cornea

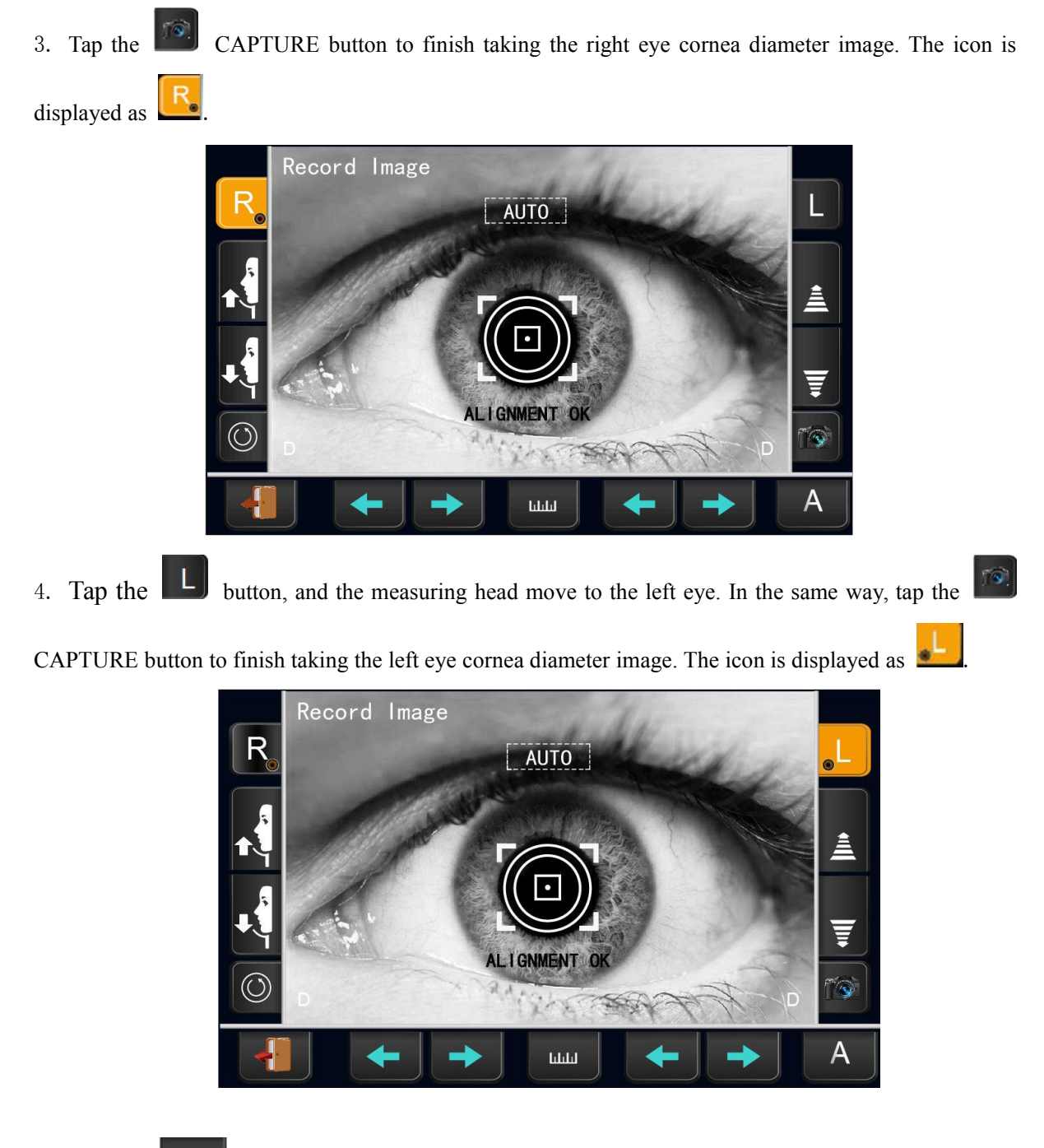

5. Tap the MEASUREMENT button, and the cornea image and R/L positioning bar are displayed. Then tap the R/L POSITIONING BAR CONTROL button to move the positioning bar to the edge of the cornea. The D value is displayed on the lower left corner of measurement screen, that is the cornea diameter. Tap the and button to switch the left and right eye image, and to measure with the positioning bars respectively.

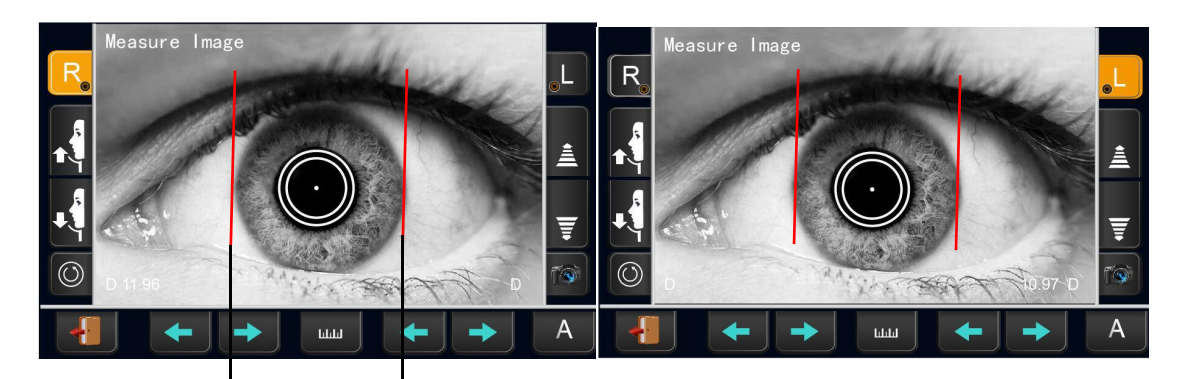

Left positioning bar

Right positioning bar

6. Tap the EXIT button to finsh the measurement.

## PRINT-OUT OF MEASUREMENT VALUES

Tap the **PRINT** OUT button on the control panel. Measurement values on the monitor are printed out. After being printed out, the measurement values on the screen are deleted automatically.

• When the cylindrical refractive power is "0, "the direction of astigmatic axis and measurement values are not displayed/printed.

• "PRINTER COVER IS OPEN" is indicating that the printer cover is left opened, ensure that the printer cover is completely closed.

• When auto print is setting is "ON" in the initial setting, measurement is performed under Auto mode, and measurement results are printed out automatically.

• After printing out measurement values, the measuring head moves to the "finish mode" position of the initial setting.

## **CLEARING MEASUREMENT VALUES**

Tap the ALL CLEAR button on the control panel. All measurement values of both eyes are cleared. After clearing measurement values, the measuring head moves to the "finish mode" position of the initial setting.

## **DISPLAYING ALL MEASUREMENT DATA**

The instrument is initially set to measure three data. Normally the latest measurement is displayed, but it is possible to display and confirm all measurement data.

1. Tap the

TARGET IMAGD button of the control panel.

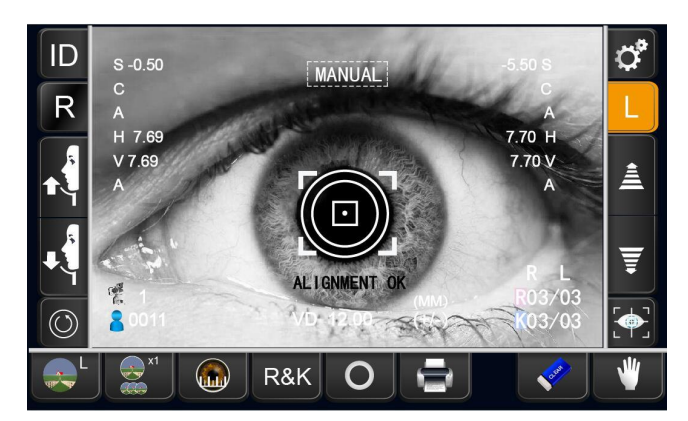

2. Tap the button to display all data.

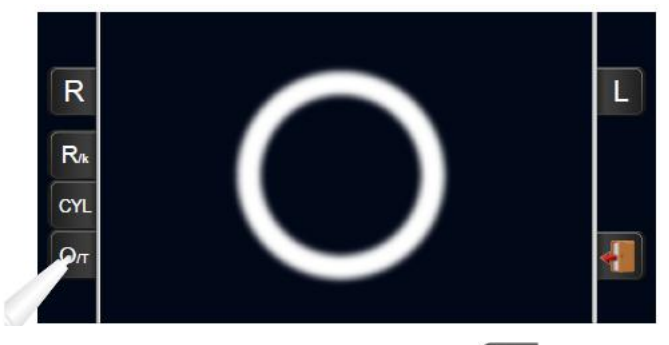

3. The Data Display screen is displayed. Tap the

button, and changes to Clylinder Sign; tap the

R/k button, and changes to REF Data and KRT Data Display.

| 8      |                 |                 | Br  | 6<br>7<br>8                    |                   |  |
|--------|-----------------|-----------------|-----|--------------------------------|-------------------|--|
|        |                 |                 |     | 6                              |                   |  |
| CYL 9  |                 |                 | CYL | 7<br>8<br>9                    |                   |  |
| Ол CYL | - 5.50<br>(+/-) | - 5.50<br>(+/-) | Ол  | 10<br>HV 7.69 7.69<br>AVE 7.69 | 7.70 7.70<br>7.70 |  |

CYL

**4** To exit the data display and return to the Measurement screen, tap the

EXIT button.

|     | RIGHT  | LEFT   |      |
|-----|--------|--------|------|
|     | S C A  | S C A  |      |
| 1   | - 5.50 | - 5.50 |      |
| 2   | - 5.50 | - 5.50 |      |
| 3   | - 5.50 | - 5.50 |      |
| 4   |        |        |      |
| 5   |        |        |      |
| 6   |        |        |      |
| 7   |        |        |      |
| 8   |        |        |      |
| 9   |        |        |      |
| 10  |        |        | 1000 |
| AVE | - 5.50 | - 5.50 | 45   |
| CYL | (+/-)  | (+/-)  |      |
| PD  | 4 MM   |        |      |

## **OPTIONAL OPERATIONS**

## **DISPLAYING THE PATIENT ID(PATIENT No.)OR OPERATOR ID**

1. Patient ID or operator ID of up to 14 characters can be input and displayed on the control panel and print out.

However, if no patient ID is input, the patient No is allocated automatically by the device.

| Patient ID                                                                                  |
|---------------------------------------------------------------------------------------------|
| 1 2 3 4 5 6 7 8 9 0 <b></b><br>9 W e f t y u i o p <b>f</b> 4<br>8 6 f f 9 h i k <b>0 5</b> |
| Z X C V b n m @ : /                                                                         |
| Clear the previous character                                                                |
| Alphabetic case switching                                                                   |
| ClrClear all characters                                                                     |
| Cancle Return to control panel                                                              |

1. Tap keyboard on the screen and enter characters. Tap the OK button and fix the input value and automatically returns to the control panel. If the measuring value is printed or the ALL CLEAR button is pressed, the patient's ID is cleared.

## MEASURING ONE EYE ONLY

|               | S C A I                    | RI  | ΛUI0 ]<br>ΞADY |               | S<br>C<br>A<br>H        | ື່<br>L |
|---------------|----------------------------|-----|----------------|---------------|-------------------------|---------|
|               | V<br>A                     | Г   | <b>-</b>       |               | V<br>A                  | A       |
| <b>Ч</b> г (О | 欖 1<br><mark>2</mark> 0011 |     | <br>12.00      | (МИ)<br>(+/-) | R L<br>■co/oo<br>Kco/oo |         |
|               | <b>*</b> 1                 | R&K | 0              |               | <b></b>                 | A       |

#### MEASURING THE RIGHT EYE ONLY

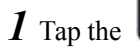

button to move the measuring head to the right.

button indicates that the current measuring position.

2 When the measuring head stops moving tap the **button** once again: the lock icon is Displayed

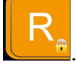

The

• When the lock icon is displayed, the measuring head does not move to the other eye even when the measurement of one eye is finished.

 $\boldsymbol{3}$  To release the lock, tap the  $\mathbf{R}$  icon: The lock icon disappears.

#### MEASURING THE LEFT EYE ONLY

When the lock icon appears, tap the **L** left eye button to lock the left eye.

When there is no lock icon, tap the **LED** left eye button for two times.

## **SETTING FUNCTIONS ON SETUP SCREEN**

### **OPERATING THE SETUP SCREEN**

1. Tap the SETTINGS button on the control panel to enter the setup menu interface. And tap the RETURN button to go back to control panel interface.

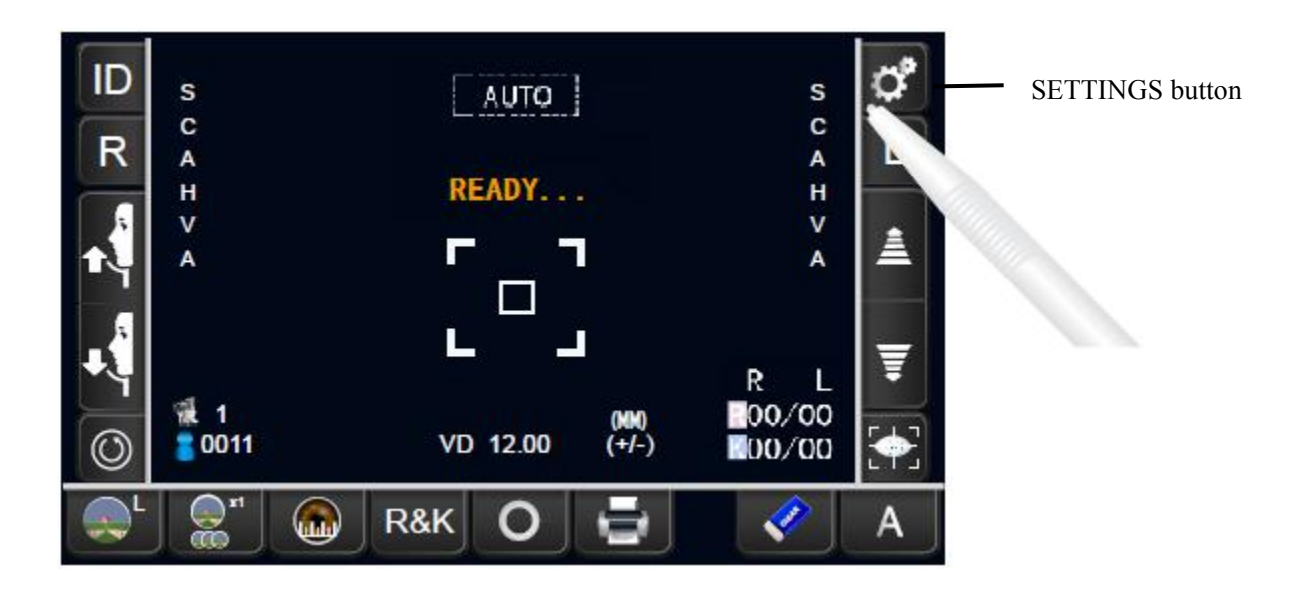

The SETUP screen is displayed.

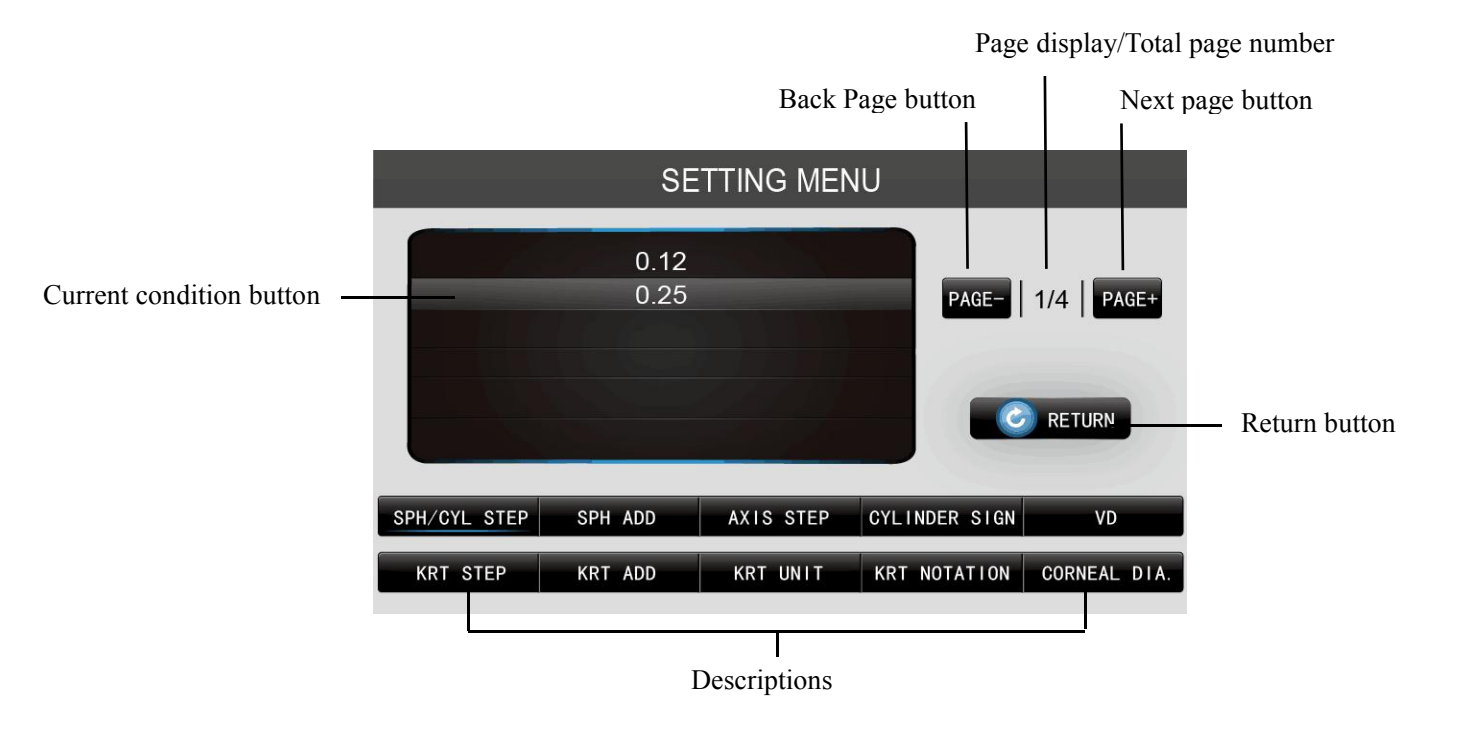

2. Tap the button of setup menu and select the subject of setting. Operate the NEXT PAGE button or

BACK PAGE button, as necessary, and display the page to confirm/change.

|               | SE           | TTING MEN | U             |              |
|---------------|--------------|-----------|---------------|--------------|
|               | 0.12<br>0.25 |           | PAGE-         | 1/4 PAGE+    |
| SPH/CYL, STEP | SPH ADD      | AXIS STEP | CYLINDER SIGN | VD           |
| STEP          | KRT ADD      | KRT UNIT  | KRT NOTATION  | CORNEAL DIA. |

3. Tap to change the parameters of the item, the bright color is selected, that is, to complete the parameter changes.

| SETTING MI | ENU             |
|------------|-----------------|
| 0.12       |                 |
| 0.25       | PAGE- 1/4 PAGE+ |
|            |                 |

#### 4. UP/DOWN BUTTON:

Tap up/down buttons on the screen and change setting.

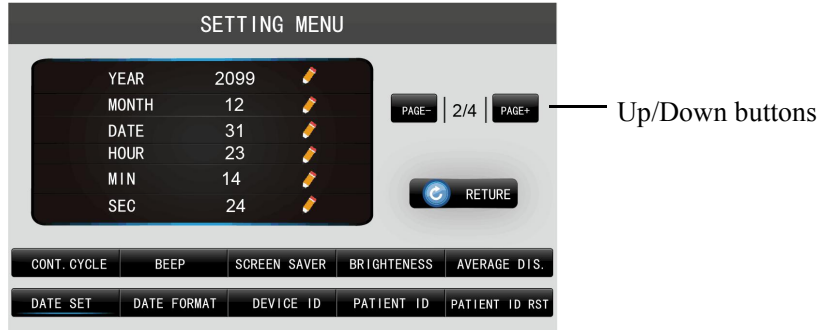

#### 5. KEYBOARD:

Tap keyboard on the screen and enter characters. If there are several windows to enter, tap the window to

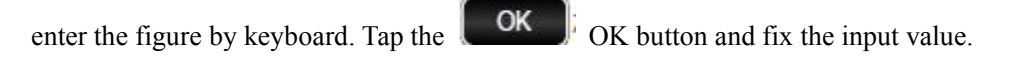

| SETTING MENU                                    |                         |                |
|-------------------------------------------------|-------------------------|----------------|
| NingBo FLO Co., Ltd 🧳                           | NAME NingBo FLO Co.,Ltd | - Enter window |
| 4008-260-595 🌶 Page- 2/4 Page+                  |                         |                |
| C RETURE                                        |                         |                |
| UART BAUDRATE COMPANY NAME PACKAGE MODE SPECIAL |                         |                |
|                                                 | L Cande OK              |                |

## LIST OF SETUP ITEMS

| Descriptions       | Options                 | Details                                         | Initial value  |
|--------------------|-------------------------|-------------------------------------------------|----------------|
| Sph/Cyl step       | 0.12                    | Sph/Cyl is displayed by 0.12D step.             | 0.25           |
|                    | 0.25                    | Sph/Cyl is displayed by 0.25D step.             |                |
| Sph/Cyl            | -0.5 - 0.5              | Only for manufacturer.                          | 0              |
| compensation       | Set by ten-key display. |                                                 |                |
| Axis step          | 10                      | Axial angle is displayed by 1°step              | 10             |
|                    | 5°                      | Axial angle is displayed by 5°step              |                |
| Cylinder sign      | -                       | Cylinder sign is "-"                            | +/-            |
|                    | +                       | Cylinder sign is "+"                            |                |
|                    | +/-                     | Cylinder sign is "-" and "+"                    |                |
| VD                 | 0.00                    | VD value is set to 0mm (contact lens)           | 12.00          |
|                    | 12.00                   | VD value is set to 12.00mm(eyeglass lens)       |                |
|                    | 13.75                   | VD value is set to 13.75mm(eyeglass lens)       |                |
|                    | 15.00                   | VD value is set to 15mm(eyeglass lens)          |                |
| Curvature step     | 0.05D                   | Curvature step is 0. 05D.                       | 0.05D          |
| (Only for FKR-710) | 0.12D                   | Curvature step is 0. 12D.                       |                |
|                    | 0.25D                   | Curvature step is 0. 25D.                       |                |
| Curvature          | -0.5 - 0.5              | Only for manufacturer.                          | 0              |
| compensation       | Set by ten-key display. |                                                 |                |
| (Only for FKR-710) |                         |                                                 |                |
| D or MM (KRT)      | MM                      | MM of corneal curvature                         | MM             |
| (Only for FKR-710) | D                       | D (diopter) of corneal refractive power         |                |
| HV or R1R2         | H/V                     | Corneal curvature radius measurement result on  | H/V            |
| (Only for FKR-710) |                         | screen is displayed by HV                       |                |
|                    | R1/R2                   | Corneal curvature radius measurement result on  |                |
|                    |                         | screen is displayed by R1R2                     |                |
| Corneal diameter   | ON                      | Corneal diameter is ON.                         | ON             |
| (Only for FKR-710) | OFF                     | Corneal diameter is OFF.                        |                |
| Cont. Cycle        | 1-10                    | The number of continuous measurements.          | 3              |
|                    | Set by ten-key display. |                                                 |                |
| Buzzer             | ON                      | Buzzer sounds.                                  | ON             |
|                    | OFF                     | Buzzer does not sound.                          |                |
| Auto power save    | OFF                     | Power save function is not used.                | 5min           |
|                    | 1min                    | Power save status in 1min after last operation. |                |
|                    | 5min                    | Power save status in 5min after last operation  |                |
|                    | 10min                   | Power save status in 10min after last operation |                |
|                    | 20min                   | Power save status in 20min after last operation |                |
|                    | 40min                   | Power save status in 40min after last operation |                |
| Control panel      | 50-100                  | The brightness of control panel.                | $50^{\sim}100$ |
| brightness         | Set by ten-key display. |                                                 |                |
| Average value      | ON                      | Average value is displayed.                     | ON             |
|                    | OFF                     | Average value is not displayed.                 |                |
| Date setting       | Set by ten-key display. | Sets year(2000~2099), month(1~12), day(1~31),   | 2000/1/1/000   |

|                   |                        | time(24hrs), minute(0~59) and second(0~59)        |           |
|-------------------|------------------------|---------------------------------------------------|-----------|
| Date style        | YMD                    | Print in Year/Month/Day format                    | YMD       |
|                   | MDY                    | Print in Month/Day/Year format                    |           |
|                   | DMY                    | Print in Day/Month/Year format                    |           |
| Show Device ID    | OFF                    | Device ID is not required.                        | ON        |
| Number            | ON                     | Device ID is required.                            |           |
|                   | Set by ten-key display | Set device ID (1~99).                             |           |
|                   |                        |                                                   |           |
| Show Patient ID   | OFF                    | Patient ID is not displayed.                      | ON        |
|                   | ON                     | Patient ID is displayed                           |           |
|                   | Set by ten-key display | Empty cumulative patient code ( Only for          |           |
|                   |                        | manufacturer)                                     |           |
| Patient No. reset | OFF                    | Patient No. is not reset upon power on.           | OFF       |
|                   | ON                     | Patient No. is reset upon power on.               |           |
| Start mode        | AUTO                   | Default measurement mode is AUTO.                 | AUTO      |
|                   | MANUAL                 | Default measurement mode is MANUAL.               |           |
| R/L move          | Full Auto              | The switching of right and left eyes is performed | Full Auto |
|                   |                        | at "Full Auto", and automatically start the       |           |
|                   |                        | measurement.                                      |           |
|                   | Auto(RL)               | The switching of right and left eyes is only      |           |
|                   |                        | performed at "Auto(RL)".                          |           |
|                   | Manual                 | The switching of right and left eyes is performed |           |
|                   |                        | at "Manual".                                      |           |
| Stand by mode     | RIGHT                  | Waiting at the initial position for right eye     | RIGHT     |
|                   |                        | measurement.                                      |           |
|                   | LEFT                   | Waiting at the initial position for left eye      |           |
|                   |                        | measurement.                                      |           |
|                   | LAST                   | Waiting at the last position of the measured eye. |           |
| Pupil distance    | 58-74                  | Sets the default pupil distance between right and | 62        |
|                   | Set by ten-key display | left eyes.                                        |           |
| Chin rest height  | HIGH                   | Default chinrest height is high.                  | LOW       |
|                   | CENTER                 | Default chinrest height is center.                |           |
|                   | LOW                    | Default chinrest height is low.                   |           |
| Print/            | OFF                    | Print concentration is not displayed.             | 100%      |
| Concentration     | 60%                    | Print concentration is 60%.                       |           |
|                   | 80%                    | Print concentration is 80%.                       |           |
|                   | 100%                   | Print concentration is 100%.                      |           |
|                   | 120%                   | Print concentration is 120%.                      |           |
|                   | 140%                   | Print concentration is 140%.                      |           |
| Print/            | Auto & Full Cut        | Auto printing, full cutting.Auto &                |           |
| Cut paper         | Auto & Half Cut        | Auto printing, half cutting.                      |           |
|                   | Manual & Full Cut      | Manual printing, full cutting.                    | Half Cut  |
|                   | Manual & Half Cut      | Manual printing, half cutting.                    |           |

| Print/ Content          | Select printing     | VD/GYL/PD/Name field/Device ID/Patient      | Set up                                                                   |
|-------------------------|---------------------|---------------------------------------------|--------------------------------------------------------------------------|
|                         | content             | ID/Time/Company name//Date/REF SE/          | printing content                                                         |
|                         |                     | REF number/KRT number/KRT CYL               |                                                                          |
| R/L notation            | R/L                 | Right/left eyes is displayed by R/L.        | R/L                                                                      |
|                         | OD/OS               | Right/left eyes is displayed by OD/OS.      |                                                                          |
| LAN                     | OFF                 | LAN connection is OFF.                      | OFF                                                                      |
| Connection              | ON                  | LAN connection is ON.                       |                                                                          |
| (Only for               |                     |                                             |                                                                          |
| manufacturer)           |                     |                                             |                                                                          |
| Output port             | OFF                 | RS-232C port is disabled.                   | OFF                                                                      |
| (Only for manufacturer) | ON                  | RS-232C port is enabled.                    |                                                                          |
| Baudrate                | 2400                | Baudrate value: 2400bps                     | 9600                                                                     |
| (Only for               | 4800                | Baudrate value: 4800bps                     |                                                                          |
| manufacturer)           | 9600                | Baudrate value: 9600bps                     |                                                                          |
|                         | 19200               | Baudrate value: 19200bps                    |                                                                          |
|                         | 28800               | Baudrate value: 28800bps                    |                                                                          |
| Company name            | Company name        | Set up company name                         | The name and                                                             |
|                         | Contact information | Set up contact information                  | contact<br>information of<br>the<br>manufacturer<br>has been<br>entered. |
| Packing mode            | Start               | Packing mode will start.                    |                                                                          |
| Speical function        | /                   | Reservation function(Only for manufacturer) | /                                                                        |

## **Parameters and Performance**

| Configuration         | Specification                        |                                            |  |
|-----------------------|--------------------------------------|--------------------------------------------|--|
| Referen               | ce wavelength                        | 850nm                                      |  |
|                       | Vertex distance (VD)                 | 0mm、12.0mm、13.75mm、15.00mm                 |  |
|                       | Spherical refractive power           | -20.00D~+20.00D                            |  |
| Diopter               | Cylindrical refractive power         | 0D~6D                                      |  |
| measurment            | Direction of astigmatic axis         | 0°~180°                                    |  |
|                       | PD measurement                       | 45mm~85mm                                  |  |
|                       | Minimum pupil diameter               | Φ2.0mm                                     |  |
| Cornea<br>measurement | Cornea curvature radius              | 6.5mm~9.4mm                                |  |
|                       | Direction of corneal astigmatic axis | 0°~180°                                    |  |
|                       | Cornea diameter                      | 2.0mm~12.0mm                               |  |
|                       | Monitor                              | 9.0 "Touch LCD monitor                     |  |
| Product               | printer                              | Imported Thermal Printer                   |  |
|                       | Saving mode                          | 1/5/10/20/40 minutes automatic screensaver |  |
| r · · · · · · · ·     | Power supply                         | AC230V 50Hz 75VA                           |  |
|                       | Dimensions/Weight                    | 300(W)*450(D)*500-530(H)mm/20Kg            |  |

## Measurement accuracy

| Criterion                | Measuring range  | Measurement accuracy                             |  |
|--------------------------|------------------|--------------------------------------------------|--|
| Subariaal vartav navar   |                  | (-10.00D∼+10.00D : ±0.25 D;                      |  |
| Spherical vertex power   | -20.00D~+20.00D  | $>   \pm 10D  $ Tolerance: $\pm 050D$ )          |  |
| Cylindrical vertex power | 0 D to 6 D       | ±0.25 D                                          |  |
| Cylinder axis            | 0° to 190°       | ⊥ <b>c</b> °                                     |  |
| for cylinder power       | 0 10 100         | το                                               |  |
| Cornea curvature radius  | 6.5 mm to 9.4 mm | ±0.05 mm                                         |  |
|                          |                  | for principal meridional differences in radii of |  |
| Direction of corneal     | 0° to 180°       | curvature≤0,3 mm:  ±4°;                          |  |
| astigmatic axis          | 0 10 100         | for principal meridional differences in radii of |  |
|                          |                  | curvature>0,3 mm: ±2°                            |  |

## **Standard Accessories**

| 1. | Power cable            | 1PCS   |
|----|------------------------|--------|
| 2. | Print paper (Ø50*57mm) | 1 Roll |
| 3. | Lens cloth             | 1PCS   |
| 4. | Dust cover             | 1 PCS  |
| 5. | Fuse (F3.15AH250V)     | 2 PCS  |
| 6. | Rubber Cap             | 1 PCS  |
| 7. | User Manual            | 1 Book |
| 8. | Touch pen              | 1 PCS  |

### **Maintenance Notes**

1. Regular inspect instrument and components.

- 2. To ensure the instrument's safety condition before restarting from a long term shutdown.
- 3. Make the measuring windows to avoid fingerprints, smudges and dust. Blow the dust

with a blower, use a clear cloth dipped in clearer and gently wipe the surface.

4. The instrument shell is dirty, using the supplied soft cloth or dry cloth to wipe the surface. Should not use chemical solvents.

- 5. Dust can damage the instrument, so put on the rubbber cap and dust cover when not use.
- 6. It is not allowed to repair and maintenance when the instrument is in use.
- 7. The chinrest load is 1kg. Please gently put your chin on the chinrest when using.

## Service Life

Under regular maintenance, the service life is 5 years.

## MAINTENANCE

## 1、 DAILY CHECKUPS

#### CLEANING THE INSTRUMENT

- Dust on measuring window...... Blow off dust with a blower.
- Fingerprints and oil spots on measuring window...... Blow off dust by a blower and wipe the surface
  - gently with a camera lens cleaner using clean gauze.
- Dirty instrument cover......Wipe the surface with the attached silicon cloth or a dry soft cloth. Never use solvents or a chemical duster.

## CLEANING THE APPLICATION PARTS

#### • CLEANING THE CONTROL PANEL:

As the control panel screen is a touch panel, be sure to turn off the POWER switch before wiping. The touch panel will react and malfunction. When the monitor cleaner has become dirty, wash it. When washing, rinse it thoroughly so no detergent is left. If the detergent is left, it may cause uneven wiping.

#### • CONTAMINATION BY DUST:

Remove the dust with a soft brush, and wipe with the attached monitor cleaner.

#### • CONTAMINATION BY FINGERPRINTS:

Wipe with the attached monitor cleaner. If the stain still remains, moisten the monitor cleaner with water and then wipe off the stain.

#### • CLEANING THE FOREHEAD REST AND CHIN REST:

Wipe the forehead rest and the chin rest with a cloth moistened with a tepid solution of neutral detergent for kitchenware. Soak the cloth in the solution and wring it dry to wipe out the stain.

#### 2、 DAILY MAINTENANCE

• For this instrument, dust may cause errors. When not in use, replace the measuring lens cap and dust cover.

• When not in use, turn off the POWER switch.

When using the dust cover, tap the Reset button and return the chinrest and measuring head to their initial positions.

#### **TROUBLE-SHOOTING OPERATIONS**

| To avoid electrical shock, do not open the instrument. All service<br>should be performed by a qualified service engineer. |
|----------------------------------------------------------------------------------------------------|
| To avoid electrical shock, do not disassemble the instrument's top, bottom, monitor and measuring head's over.             |

If a problem is suspected, use the following check list.

If following instructions does not improve the condition, or if your problem is not included in the list, contact your dealer or manufacturer at the address on the back cover.

#### CHECK LIST

| Trouble                     | Condition          | Check                                   |
|-----------------------------|--------------------|-----------------------------------------|
| Control panel does not      |                    | Is power cable unplugged?               |
| turn on.                    |                    | Is power cable connected to             |
|                             |                    | the instrument?                         |
|                             |                    | Replace the fuse.                       |
| Control panel is not clear. | The image is dark. | Adjust the brightness by "Control panel |

|                           |                          | Brightness Adjust".                          |
|---------------------------|--------------------------|----------------------------------------------|
| Any trouble is found in a |                          | Do not move it forcibly but call our service |
| movable part.             |                          | engineer.                                    |
| Printing is not done.     | Paper comes out without  | Confirm the direction of paper winding.      |
|                           | printing                 |                                              |
|                           | Paper does not come out. | Is there "Printer Cover is Open" displayed   |
|                           |                          | on the control panel ? If displayed, please  |
|                           |                          | check the printer cover.                     |
|                           |                          | Is the paper skew ?                          |
|                           |                          | If paper is running out,                     |
|                           |                          | replace the new paper.                       |

The maintenance and calibration of the instrument need professional equipment and personnel, and users are not allowed to repair and calibrate independently. If there is any need for maintenance or calibration, please contact your dealer or manufacturer.

#### **FUSE CHANGE**

| WARNING | To avoid electric shocks during fuse change, be sure to unplug<br>the power cable before removing the fuse lid.<br>Also, do not plug the power cable with the fuse lid removed. |  |  |
|---------|----------------------------------------------------------------------------------------------------|--|--|
| WARNING | Always use the attached fuse (F3.15AH250V) .Using any other type may cause malfunction and fire.                                                                                |  |  |

1 Make sure the power is off and the power cable is unplugged.

 $\mathbf{2}$  Tilt the body slowly so that the power switch comes up and the power inlet at the bottom can be seen.

 $\mathbf{3}$  Press the fuse holder with a screwdriver and turn it counter-clockwise. The fuse holder can be taken out.

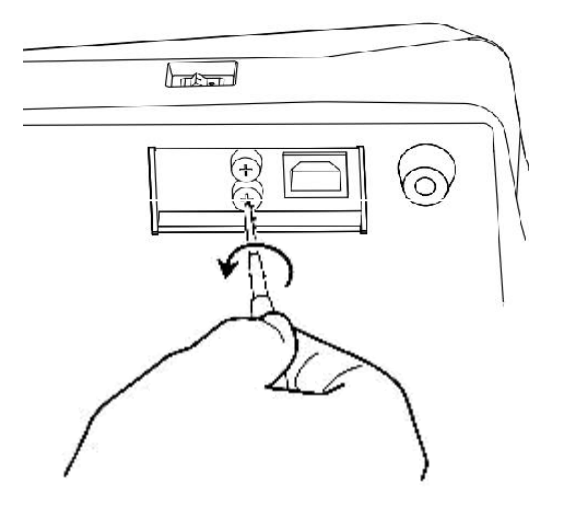

**4** Replace the fuse with a spare one.

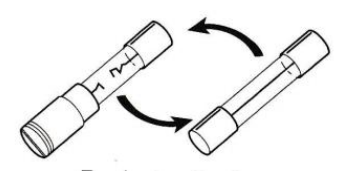

**5** Press the fuse holder lightly with a screwdriver and turn it clockwise. The fuse holder is set.

The button cell battery (Panasonic CR2032) must be replaced by professional maintenance

personnel, non-professional personnel unauthorized replacement can lead to danger.

To avoid potential hazards to the environment and human health, the instrument and accessories should be treated as follows:

(I) In EU Member States, they are scrapped according to WEEE (scrap electrical and Electronic Equipment Directive).

(II) For all other countries, it is processed and recycled according to local regulations.

The signal input and output part of the instrument is only connected with the equipment that meets the requirements of the GB9706.1 standard.

# In the process of equipment installation and operation, strictly follow the EMC instructions.

1. Do not use the equipment together with other electronic devices to avoid electromagnetic interference.

2. Do not place equipment near other devices to avoid electromagnetic interference.

3. Do not use the equipment in the same room with other life support equipment, or other equipment that has a serious impact on the patient's life or treatment, or low current measurement, or treatment equipment.

4. Do not use the equipment together with the portable mobile wireless communication system to avoid adverse effects on the operation of the equipment.

5. Cables that do not conform to the specifications of the equipment should not be used, because it may increase the radiation of the equipment or electromagnetic waves, which may lead to electromagnetic interference.

#### SAFETY DESIGNATIONS

• Type of protection against electric shocks: Class I

The Class I equipment provides means to connect itself to the protective grounding system of utilities to thereby independently provide protection against electric shocks by keeping connectable metal components nonconductive in case of a failure in the basic insulation.

• Degree of protection against electric shocks: B type applied component

The B type applied component provides the specified degree of protection against electric shocks with regard to the reliability particularly of leak current, patient measuring current and protective utility connection.

• Degree of protection against harmful intrusion of water: IPX0 This product does not provide protection against intrusion of water.

• Classification by sterilization/disinfection method specified by manufacturer This is product does not have a component requiring sterilization/disinfection. Wipe the surface with a clean cloth.

• Classification by safety of use in air/flammable anesthetic gas, oxygen or nitrous oxide/flammable anesthetic gas atmosphere

Equipment not suited for use in air/flammable anesthetic gas, oxygen or nitrous oxide/lammable anesthetic gas atmosphere. This product should be used in an environment free of flammable anesthetic gas and other flammable gases.

• Classification by operation mode

Continuous operation refers to an operation under normal load conditions, within the specified temperature and without limitations on the operating time.

### **ELECTROMAGNETIC COMPATIBILITY**

1. Warning: Portable and mobile RF communications equipment can affect medical electrical equipment.

2. Warning: The equipment or system should not be used adjacent to or stacked with other equipment. If adjacent or stacked use is necessary, the equipment or system should be observed to verify normal operation in the configuration in which it will be used.

3. Warning: When using this product, it should meet the requirements of the following table.

4. Warning: The use of accessories, transducers and cables other than those specified, with the exception of transducers and cables sold by the manufacturer of the euqipment or system as replacement parts for internal components, may result in increased emissions or decreased immunity of the equipment or system.

5. Medical electrical equipment needs special precautions regarding EMC and needs to be installed and put into service according to the EMC information provided in the user maunal.

6. Must use the cable and accessories supplied by this equipment. The cable information is as follows:

| Cable name  | Model                                | Length (m) |
|-------------|--------------------------------------|------------|
| Power Cable | 300V/500V<br>3*0.75 m m <sup>2</sup> | 1.5 m      |

7.Basic performance: In the measurement mode, the image acquisition and display are normal, and the real-time image can be observed on the screen.

## **EMC Guidelines**

Below cables information are provided for EMC reference.

| Cable         | Max. cable length,<br>Shielded/unshielded |            | Number | Cable classification |
|---------------|-------------------------------------------|------------|--------|----------------------|
| AC Power Line | 1.4m                                      | Unshielded | 1 Set  | AC Power             |
|               |                                           |            |        |                      |

#### Important information regarding Electro Magnetic Compatibility (EMC)

AUTO KERATO-REFRACTOMETER needs special precautions regarding EMC and put into service according to the EMC information provided in the user manual; AUTO KERATO-REFRACTOMETER conforms to this IEC 60601-1-2:2014 standard for both immunity and emissions. Nevertheless, special precautions need to be observed:

AUTO KERATO-REFRACTOMETER with no ESSENTIAL PERFORMANCE/Following ESSENTIAL PERFORMANCE is intended used in Professional healthcare facility environment.

WARNING: Portable RF communications equipment (including peripherals such as antenna cables and external antennas) should be used no closer than 30 cm (12 inches) to any part of the AUTO KERATO-REFRACTOMETER, including cables specified by the manufacturer. Otherwise, degradation of the performance of this equipment could result."

The use of accessories and cables other than those specified by FLO OPTICAL, with the exception of accessories and cables sold by FLO OPTICAL of AUTO KERATO-REFRACTOMETER as replacement parts for internal components, may result in increased EMISSIONS or decreased IMMUNITY of the AUTO KERATO-REFRACTOMETER.

WARNING: Use of this equipment AUTO KERATO-REFRACTOMETER adjacent to or stacked with other equipment should be avoided because it could result in improper operation."

When the AC input voltage is interrupted, the AUTO KERATO-REFRACTOMETER will shut down and if the power supply restored, it should be recovered by operator manually, this degradation could be accepted because it will not lead to unacceptable risks and it will not result in the loss of basic safety or essential performance

#### **EMI Compliance Table**

#### Table 1 - Emission

| Phenomenon Compliance | Electromagnetic environment |
|-----------------------|-----------------------------|
|-----------------------|-----------------------------|

| RF emissions                        | CISPR 11<br>Group 1, Class A | Professional healthcare facility environment and |
|-------------------------------------|------------------------------|--------------------------------------------------|
| Harmonic distortion                 | IEC 61000-3-2<br>Class A     | Professional healthcare facility environment     |
| Voltage fluctuations<br>and flicker | IEC 61000-3-3<br>Compliance  | Professional healthcare facility environment     |

**NOTE** The EMISSIONS characteristics of this equipment make it suitable for use in industrial areas and hospitals (CISPR 11 class A). If it is used in a residential environment (for which CISPR 11 class B is normally required) this equipment might not offer adequate protection to radio-frequency communication services. The user might need to take mitigation measures, such as relocating or re-orienting the equipment.

#### **EMS Compliance Table**

| Dhanamanan             | Basic EMC standard | Immunity test levels                         |  |
|------------------------|--------------------|----------------------------------------------|--|
| Phenomenon             |                    | Professional healthcare facility environment |  |
| Electrostatic          | IEC 61000-4-2      | ±8 kV contact                                |  |
| Discharge              |                    | ±2kV, ±4kV, ±8kV, ±15kV air                  |  |
| Dedicted DE EM field   | IEC 61000-4-3      | 3V/m                                         |  |
| Radiated RF EIVI field |                    | 80MHz-2.7GHz                                 |  |
|                        |                    | 80% AM at 1kHz                               |  |
| Proximity fields from  |                    |                                              |  |
| RF wireless            | IEC 61000-4-3      | Defer to table 2                             |  |
| communications         |                    | Relef to table 5                             |  |
| equipment              |                    |                                              |  |
| Rated power frequency  |                    | 30A/m                                        |  |
| magnetic fields        | IEC 01000-4-8      | 50Hz or 60Hz                                 |  |

 Table 2 - Enclosure Port

#### Table 3 – Proximity fields from RF wireless communications equipment

| Test frequency | Band      | Immunity test levels                         |
|----------------|-----------|----------------------------------------------|
| (MHz)          | (MHz)     | Professional healthcare facility environment |
| 385            | 380-390   | Pulse modulation 18Hz, 27V/m                 |
| 450            | 430-470   | FM, ±5kHz deviation, 1kHz sine, 28V/m        |
| 710            |           |                                              |
| 745            | 704-787   | Pulse modulation 217Hz, 9V/m                 |
| 780            |           |                                              |
| 810            |           |                                              |
| 870            | 800-960   | Pulse modulation 18Hz, 28V/m                 |
| 930            |           |                                              |
| 1720           | 1700 1000 | Dules modulation 21711z 291//m               |
| 1845           | 1700-1990 |                                              |

| 1970 |           |                               |
|------|-----------|-------------------------------|
| 2450 | 2400-2570 | Pulse modulation 217Hz, 28V/m |
| 5240 |           |                               |
| 5500 | 5100-5800 | Pulse modulation 217Hz, 9V/m  |
| 5785 |           |                               |

| Dhanamanan            | Basic EMC standard | Immunity test levels                             |
|-----------------------|--------------------|--------------------------------------------------|
| Phenomenon            |                    | Professional healthcare facility environment     |
| Electrical fast       |                    | ±2 kV                                            |
| transients/burst      | IEC 01000-4-4      | 100kHz repetition frequency                      |
| Surges                | IEC 61000-4-5      | +0.5 kV +1 kV                                    |
| Line-to-line          | 120 01000-4-5      |                                                  |
| Surges                | IEC 61000-4-5      | +0.5 kV +1 kV +2 kV                              |
| Line-to-ground        | 120 01000-4-5      |                                                  |
| Conducted             |                    | 3V, 0.15MHz-80MHz                                |
| disturbances induced  | IEC 61000-4-6      | 6V in ISM bands between 0.15MHz and 80MHz        |
| by RF fields          |                    | 80%AM at 1kHz                                    |
|                       |                    | 0% U <sub>T</sub> ; 0.5 cycle                    |
|                       |                    | At 0º, 45º, 90º, 135º, 180º, 225º, 270º and 315º |
| Voltago dinc          | IEC 61000-4-11     | 0% U <sub>T</sub> ; 1 cycle                      |
| voitage uips          |                    | and                                              |
|                       |                    | 70% U <sub>T</sub> ; 25/30 cycles                |
|                       |                    | Single phase: at 0º                              |
| Voltage interruptions | IEC 61000-4-11     | 0% U <sub>T</sub> ; 250/300 cycles               |

## Table 4 – Input a.c. power Port